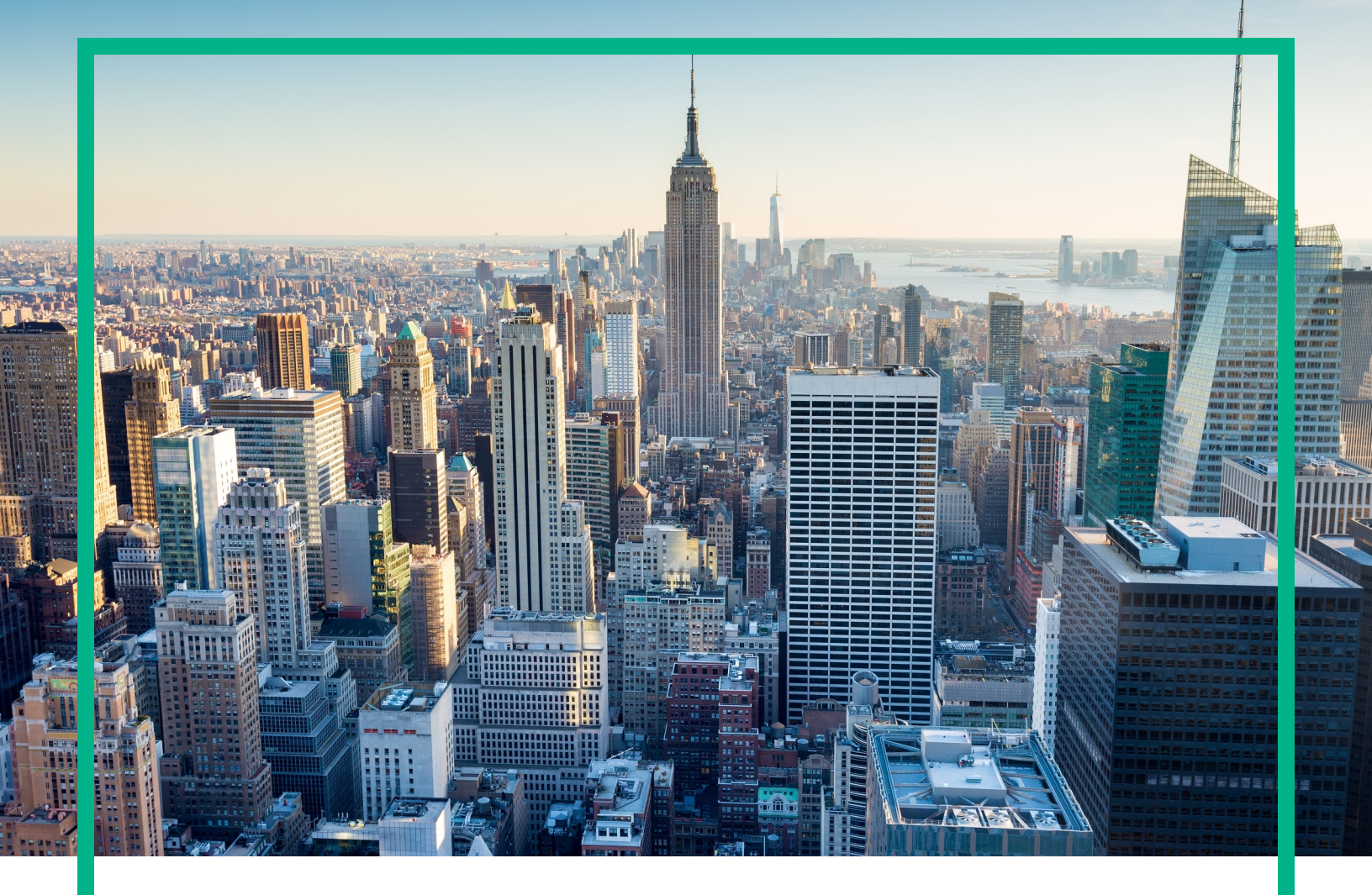

# OMi Management Pack for JBoss Application Server

Software Version: 1.00 For Operations Manager i for Linux and Windows® operating systems

# **User Guide**

Document Release Date: April 2017 Software Release Date: December 2015

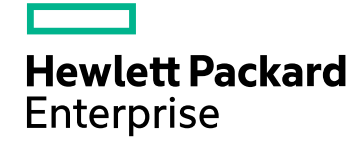

## Legal Notices

#### Warranty

The only warranties for Hewlett Packard Enterprise products and services are set forth in the express warranty statements accompanying such products and services. Nothing herein should be construed as constituting an additional warranty. Hewlett Packard Enterprise shall not be liable for technical or editorial errors or omissions contained herein. The information contained herein is subject to change without notice.

### Restricted Rights Legend

Confidential computer software. Valid license from Hewlett Packard Enterprise required for possession, use or copying. Consistent with FAR 12.211 and 12.212, Commercial Computer Software, Computer Software Documentation, and Technical Data for Commercial Items are licensed to the U.S. Government under vendor's standard commercial license.

### **Copyright Notice**

© 2015 - 2017 Hewlett Packard Enterprise Development LP

### **Trademark Notices**

Adobe® is a trademark of Adobe Systems Incorporated.

Microsoft®, Windows NT®, Windows® and Microsoft®, Windows are U.S. registered trademarks of the Microsoft group of companies.

UNIX® is a registered trademark of The Open Group.

### Documentation Updates

To check for recent updates or to verify that you are using the most recent edition of a document, go to: https://softwaresupport.hpe.com/.

This site requires that you register for an HPE Passport and to sign in. To register for an HPE Passport ID, click **Register** on the HPE Software Support site or click **Create an Account** on the HPE Passport login page.

You will also receive updated or new editions if you subscribe to the appropriate product support service. Contact your HPE sales representative for details.

### Support

Visit the HPE Software Support site at: https://softwaresupport.hpe.com/.

Most of the support areas require that you register as an HPE Passport user and to sign in. Many also require a support contract. To register for an HPE Passport ID, click **Register** on the HPE Support site or click **Create an Account** on the HPE Passport login page.

To find more information about access levels, go to: https://softwaresupport.hpe.com/web/softwaresupport/access-levels.

HPE Software Solutions Now accesses the Solution and Integration Portal website. This site enables you to explore HPE product solutions to meet your business needs, includes a full list of integrations between HPE products, as well as a listing of ITIL processes. The URL for this website is https://softwaresupport.hpe.com/km/KM01702731.

# Contents

| Chapter 1: OMi Management Pack for JBoss Application Server     | 1    |
|-----------------------------------------------------------------|------|
| Chapter 2: Getting Started                                      | 2    |
| Task 1: Adding Nodes to the BSM 9.2x or OMi 10.x Console        | 2    |
| Task 2: Enabling Enrichment Rule                                | 3    |
| Task 3: Deploying the JBoss Discovery Aspect                    | 3    |
| Task 4: Verifying Discovery                                     | 5    |
| Task 5: Deploying the JBoss Management Templates or Aspects     | 6    |
| Data Collection                                                 | 6    |
| Task 5a: Identifying and Deploying JBoss Management Templates . | 7    |
| Task 5b: Identifying and Deploying JBoss Aspects                | 10   |
| Verifying Discovery for Extended Topology                       | . 11 |
| Monitoring OMi MP for JBoss Application Server                  | 13   |
| Chapter 4: Components                                           | 16   |
| Overview of JBoss Application Server Management Templates       | 16   |
| Tasks                                                           | . 17 |
| Essential JBoss Management Template                             | 20   |
| User Interface Reference                                        | 20   |
| Essential JBoss and Oracle Database Management Template         | 23   |
| User Interface Reference                                        | 23   |
| JBoss Aspects                                                   | 26   |
| Tasks                                                           | . 26 |
| How to Deploy JBoss Application Server Aspects                  | . 26 |
| How to Create JBoss Application Server Aspects                  | 26   |
| Grouping of JBoss Aspects                                       | 27   |
| User Interface Reference                                        | 28   |
| JBoss Discovery                                                 | 28   |
| JBoss Availability                                              | 29   |
| JBoss JVM Memory                                                | 29   |
| JBoss Garbage Collector Statistics                              | 29   |
| JBoss Classloading Statistics                                   | 30   |
| JBoss JDBC Connection Pool Status                               | 30   |

| JBoss Servlet Statistics                                         | 33   |
|------------------------------------------------------------------|------|
| JBoss Web Application Statistics                                 | 34   |
| JBoss Web HTTP Connector                                         | 34   |
| JBoss JCA Statistics                                             | 35   |
| JBoss JMS Performance                                            | 38   |
| JBoss Transaction Status                                         | 42   |
| JBoss EJB Performance                                            | 44   |
| JBoss Application Status                                         | 48   |
| JBoss MP Self-Monitoring                                         | 48   |
| JBoss Base                                                       | 48   |
| JBoss System Thread Statistics                                   | 49   |
| Parameters                                                       | 50   |
| Grouping of Parameters                                           | 50   |
| Configuration Items (CIs) and Configuration Item Types (CITs)    | 52   |
| Run-time Service Model (RTSM) Views                              | 53   |
| Event Type Indicators (ETIs)                                     | 55   |
| Health Indicators (HIs)                                          | . 59 |
| Tools                                                            | 65   |
| Graph Templates                                                  | 67   |
| Chapter 6: Customizing OMi Management Pack for JBoss Application |      |
| Server                                                           | 70   |
| Tuning Components of OMi Management Pack for JBoss Application   |      |
| Server                                                           | 71   |
| Tuning Parameters                                                | 71   |
| Creating New Management Template with JBoss Aspects              | 72   |
| Creating New Aspects                                             | 74   |
| Customizing Log Files for JBoss Application Servers              | 75   |
| Chapter 7: Deployment Scenarios                                  | 77   |
| Chapter 8: Monitoring Composite Applications                     | 81   |
| Monitoring Composite Applications                                | 81   |
| Task 1: Adding Nodes to the BSM 9.2x or OMi 10.x Console         | 81   |
| Task 2: Deploying JBoss Discovery Aspect                         | 82   |
| Task 3: Verifying Discovery                                      | 82   |
| Task 4: Deploying the JBoss Availability Aspect                  | 82   |
| Task 5: Deploying Essential JBoss and Oracle Database            | 83   |

| Management Template                                                                     |     |
|-----------------------------------------------------------------------------------------|-----|
| Task 6: Verifying Discovery for Extended Topology                                       | 86  |
| Chapter 9: Troubleshooting Scenarios                                                    | .87 |
| Licensing count is not updated                                                          | .87 |
| Management Templates and Aspects are not deployed to the managed nodes                  | .88 |
| OMi MP for JBoss Application Server displays errors during installation.                | .88 |
| Domains do not get reconciled                                                           | .89 |
| OMi MP for JBoss Application Server displays errors during upload of<br>Management Pack | 89  |
| CIs do not get populated in the View after deploying the JBoss<br>Discovery Aspect      | .89 |
| JMX Connection could not be established for server                                      | .90 |
| Collection Manager of OMi MP for JBoss Application Server is not                        |     |
| getting started                                                                         | .91 |
| No data for Performance Manager i (PMi) Graphs                                          | .92 |
| Data Logging for Metric may show values as -1                                           | .93 |
| Unable to find JAVA HOME                                                                | .93 |
| Send documentation feedback                                                             | 95  |

# Chapter 1: OMi Management Pack for JBoss Application Server

The HPE OMi Management Pack for JBoss Application Server (OMi MP for JBoss Application Server) works with the Operations Manager i (OMi) and enables you to monitor JBoss Application Servers and the underlying infrastructure running in your environment.

The OMi MP for JBoss Application Server includes Health Indicators (HIs), Event Type Indicators (ETIs), and Correlation Rules that analyze the events that occur in the JBoss Application Servers and report the health status. It also provides out-of-the-box Management Templates and Aspects to monitor the availability, health, and performance of the JBoss Application Servers. The Management Templates consists of various Aspects that help you monitor the server status, servlets, EJB (Enterprise JavaBeans) performance, and so on.

The Management Templates or Aspects can be seamlessly deployed by administrators for monitoring the JBoss Application Servers in an enterprise environment.

The OMi MP for JBoss Application Server helps you to monitor the following network deployments:

- Standalone
- Domain
- Secure configuration with SSL authentication

The OMi MP for JBoss Application Server supports the following:

- Instance based deployment and configuration
- Ready to deploy out-of-the-box management solutions
- Composite Applications Includes JBoss Application Server, Oracle Database, and its infrastructure

# Chapter 2: Getting Started

This section provides a quick overview of the tasks involved in monitoring the JBoss Application Servers using OMi MP for JBoss Application Server:

# Task 1: Adding Nodes to the BSM 9.2x or OMi 10.x Console

**Note:** If the JBoss Application Servers (JBoss EAP version 5, 5.1, and 6.1) that you want to monitor are already being monitored by Smart Plug-in for JBoss Application Server (JBoss AS SPI) then remove the SPI artifacts and datasources from the node hosting the JBoss Application Servers before proceeding further. For more information, see the *HP Operations Smart Plug-in for JBoss Application Server Installation and Configuration Guide*.

**Note:** If the node already exists under monitored nodes, you can skip this step and proceed to Task 2.

Before you begin monitoring, you need to add the nodes:

1. Open the Monitored Nodes pane from Administration.

On BSM 9.2x, click Admin > Operations Management > Setup > Monitored Nodes.

On OMi 10.x, click Administration > Setup and Maintenance > Monitored Nodes.

- In the Node Views pane, click Predefined Node Filters > Monitored Nodes and click
   Computer > <select the OS Type>. The Create New Monitored Nodes dialog box appears.
- Specify the Primary DNS Name, IP Address, Operating System, and Processor Architecture of the node and click **OK**.

The newly created node is saved as a CI instance in the RTSM.

**Note:** The node with HPE Operations Agent must be connected to the OMi server and certificate must be granted.

# Task 2: Enabling Enrichment Rule

The Enrichment Rule must be enabled to reconcile more than one J2EE Domain CI with the same name as a single CI entity.

To enable the enrichment rule, perform the following steps:

1. Open the Infrastructure Settings pane:

On BSM 9.2x, click Admin > RTSM Administration > Modeling > Enrichment Manager.

On OMi 10.x, click Administration > RTSM Administration > Enrichment manager.

- 2. Under Root, click Operations Management > J2EE Application Servers.
- 3. Select JBossJ2EEDomainReconciliation.
- 4. Right-click and select **Properties**.

The Enrichment Rule Properties window appears.

- 5. Click Next.
- 6. Select Rule is Active.
- 7. Click Finish.
- 8. In the Enrichment Rules pane, click 🛅 to save the changes.

# Task 3: Deploying the JBoss Discovery Aspect

The JBoss Discovery Aspect enables you to discover JBoss Application Server instances in the environment. To discover the JBoss AS CIs on the added managed nodes, you must deploy the JBoss Discovery Aspect to a node.

The JBoss Discovery Aspect deployment discovers the Configuration Item (CIs) of the following CI types (CITs):

- Computer
- JBoss AS
- CICollection (JBoss Server Group)
- J2EE Domain

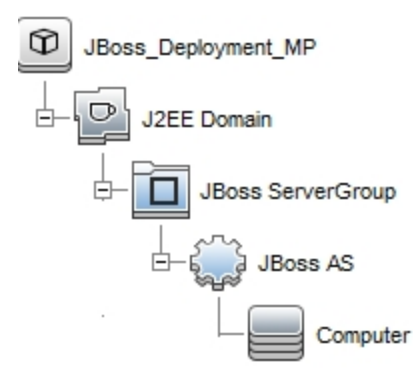

Note: The default domain name for J2EE Domain for EAP 5.x is jboss\_hostname.

To deploy the JBoss Discovery Aspect, follow these steps:

1. Open the Management Templates & Aspects pane:

On BSM 9.2x, click Admin > Operations Management > Monitoring > Management Templates & Aspects.

On OMi 10.x, click Administration > Monitoring > Management Templates & Aspects.

2. In the Configuration Folders pane:

Configuration Folders > Application Server Management > JBoss Management > Aspects

- In the Aspects folder, click JBoss Discovery Aspect, and then click Assign and Deploy wizard to open the Assign and Deploy Wizard.
- 4. In the **Configuration Item** tab, select the configuration item to which you want to deploy the JBoss Discovery Aspect and then click **Next**.

The **Required Parameters** tab opens and a message appears stating that there are no parameters that require editing for this Assignment.

- 5. In the **Required Parameters** tab, click **Next** to go to the **All Parameters** tab on BSM 9.2x or **Parameter Summary** tab on OMi 10.x.
- 6. *(Optional).* In the **All Parameters** tab on BSM 9.2x or **Parameter Summary** tab on OMi 10.x, you can override the default values of any parameter.

You can specify a value for each parameter at the Management Template level. By default, parameters defined as expert parameters are not displayed. To display expert parameters, click

Show Expert Parameters. The Frequency of JBoss MP Log (Common Setting) parameter is displayed.

You can select the Frequency of JBoss MP Log (Common Setting) parameter and then click **Edit**. The Edit Parameter dialog box opens. Click **Value**, specify the value, and then click **OK**.

- 7. In the All Parameters tab on BSM 9.2x or Parameter Summary tab on OMi 10.x, click Next to go to the Configure Options tab.
- (Optional). In the Configure Options tab, if you do not want to enable the assignment immediately, clear the Enable Assigned Objects check box on BSM 9.2x or Enable Assignment(s) check box on OMi 10.x. You can then enable the assignment later using the Assignments & Tuning pane.
- 9. Click Finish.

**Note:** After the JBoss Discovery Aspect is deployed, the following message appears: Assignment and deployment jobs created. To check the status of the deployment job, go to the following location:

On BSM 9.2x, click Admin > Operations Management > Monitoring > Deployment Jobs.

On OMi 10.x, click **Administration > Monitoring > Deployment Jobs**.

# Task 4: Verifying Discovery

After you deploy the JBoss Discovery Aspect, you must verify if the CIs are populated in the View Explorer. The following CIs are discovered:

- Computer
- JBoss AS
- CICollection (JBoss Server Group)
- J2EE Domain

To view the CIs discovered, follow these steps:

1. Open the Event Perspective pane:

On BSM 9.2x, click **Applications > Operations Management > Event Perspective**.

On OMi 10.x, click Workspaces > Operations Console > Event Perspective.

2. In the Browse Views tab, select the JBoss\_Deployment\_MP.

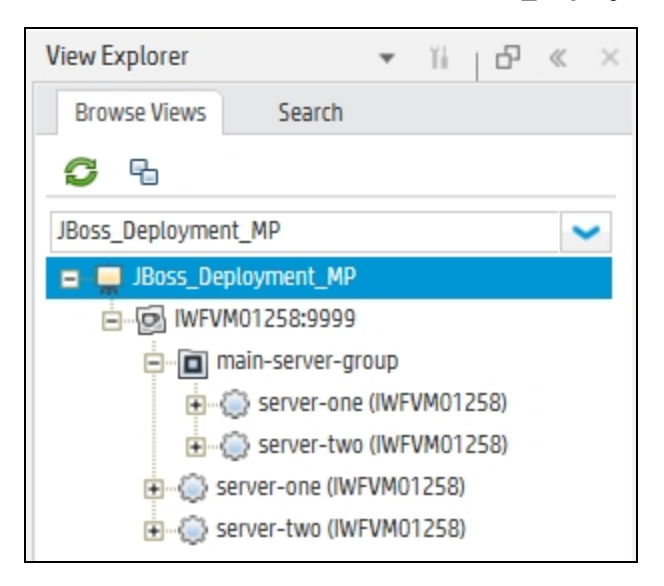

# Task 5: Deploying the JBoss Management

# Templates or Aspects

This section is further divided into Task 5a: Identifying and Deploying JBoss Management Templates and Task 5b: Identifying and Deploying JBoss Aspects provides information on identifying and deploying the JBoss Management Templates or Aspects based on your specific requirements.

For more information about the list of Management Templates and Aspects, see Components.

# Data Collection

Frequency (polling interval) at which each Aspect must be monitored is predefined with a default value in a specific frequency parameter. Frequency parameter is an expert parameter that is defined for each of the metrics regardless of whether they are for generating events or not.

| Parameter | Frequency |
|-----------|-----------|
| Very High | 5 mins    |

Following are the four predefined frequency parameters:

| Parameter | Frequency |
|-----------|-----------|
| High      | 15 mins   |
| Medium    | 1 hour    |
| Low       | 24 hours  |

After Management Templates and Aspects are deployed, collector is triggered based on the predefined frequency parameter in a specific Aspect. You can modify the default value of the parameter at the following levels:

- During deployment of the Management Template or Aspects using the Management Templates & Aspects pane.
- After deployment using the Assignments & Tuning pane.

For more information about how to modify the parameter values, see Types of Parameters.

# Task 5a: Identifying and Deploying JBoss Management Templates

Before deploying the JBoss Management Templates, you must deploy the JBoss Discovery Aspect. For more information, see Task 3: Deploying the JBoss Discovery Aspect.

You can identify the JBoss Management Template suitable for your environment.

- If you want to monitor the areas of the JBoss Application Server such as the server status, JVM, JDBC, Servlets, and server logs, you can deploy the Essential JBoss Management Template.
- If you want to monitor JBoss Application Server environment key areas of JBoss Application Server such as Availability, JVM, JDBC, EJB, Servlets, Transactions, Server logs along with infrastructure areas of CPU, Memory and Disk and Oracle database areas such as Availability, Locks, and Memory, you can use the Essential JBoss and Oracle Database Management Template. Deploy any aspect other than base aspect to discover Oracle CIs which are related to JBoss JDBC datasource CIs.

For more information on deploying the Essential JBoss and Oracle Database Management Template, see the Monitoring Composite Applications section in the OMi MP for JBoss Application Server User Guide or Online Help.

The JBoss Management Template discovers the JBoss Domain CI, JBoss Server, and other related CIs and completes the topology.

User Guide Chapter 2: Getting Started

The following CIs are discovered:

- JVM
- Web Application
- Oracle
- J2EE Application
- JDBC Data Source
- CICollection (JBoss Server Group)
- EJB Module
- Entity Bean
- Message Driven Bean
- Stateless Session Bean
- Stateful Session Bean
- Web Module
- Servlet

An example of this is shown in the following figure:

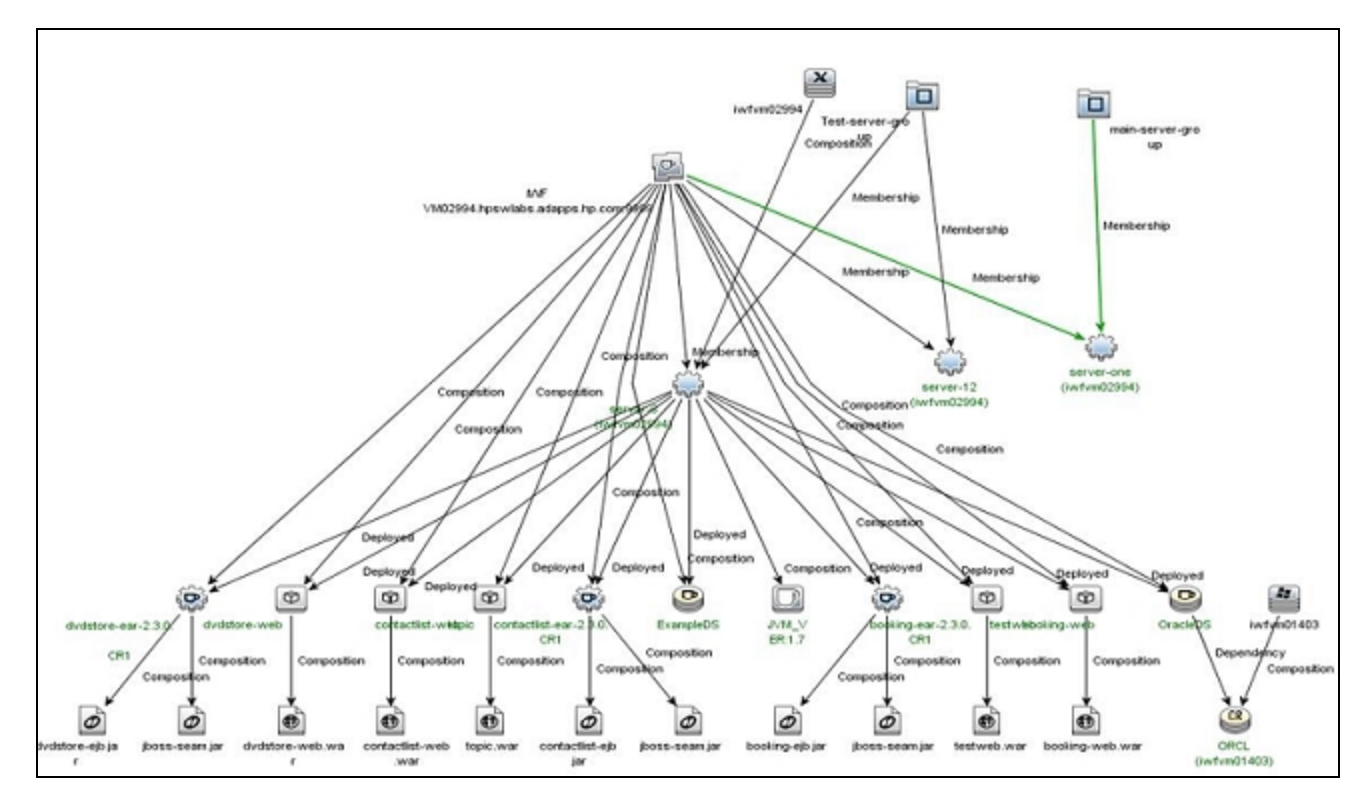

To deploy the Essential JBoss Management Template to the JBoss Domain CI, follow these steps:

1. Open the Management Templates & Aspects pane:

On BSM 9.2x, click Admin > Operations Management > Monitoring > Management Templates & Aspects.

On OMi 10.x, click Administration > Monitoring > Management Templates & Aspects.

2. In the Configuration Folders pane:

Click Configuration Folders > Application Server Management > JBoss Management > Management Templates.

- 3. In the Management Templates folder, click the Management Template that you want to deploy, and then click **Assign and Deploy**. The Assign and Deploy wizard opens.
- 4. In the Configuration Item tab, click the JBoss Domain CI to which you want to assign the Management Template, and then click Next. You can select multiple items by holding down the CTRL or SHIFT key while selecting them. Click Next to accept the CIs and go to Required Parameters.
- 5. In the Required Parameters tab, all the mandatory parameters that do not yet have a value are listed. Since the parameters are mandatory, you must assign a value before you deploy the Management Template. Do the following steps to assign values:
  - a. Select the JMX JBoss Username parameter in the list and click 🧷 Edit.

The Edit Parameter: JBoss JMX Username dialog box opens.

- b. Click Value, specify the user name, and then click OK.
- c. Select the JMX JBoss Password parameter in the list and click <a>C</a> Edit.

The Edit Parameter: JMX JBoss Password dialog box opens.

d. Enter the password for the user name and then click **OK**.

(Optional). For JBoss Application Servers using SSL authentication:

a. Select the JBoss Application Server SSL KeyStore File Path parameter in the list, and then click *C* Edit.

You can also double-click on the **JBoss Application Server SSL KeyStore File Path** parameter to edit it.

The Edit Parameter: JBoss Application Server SSL KeyStore File Path dialog box opens.

- b. Click **Value**, specify the path to JBoss Application Server SSL KeyStore File Path, and then click **OK**.
- c. Select the JBoss Application Server SSL KeyStore File Password parameter in the list, and then click C Edit. The Edit Parameter: JBoss Application Server SSL KeyStore File Password dialog box opens.

You can also double-click on the **JBoss Application Server SSL KeyStore File Password** parameter to edit it.

- d. Click Value, specify the JBoss Application Server SSL KeyStore File Password password, and then click OK.
- e. Click OK.
- Click Next to go to the All Parameters tab on BSM 9.2x or Parameter Summary tab on OMi 10.x.
- In the All Parameters tab on BSM 9.2x or Parameter Summary tab on OMi 10.x, to change the default values of the parameters, you can select the parameter and then click Edit.

The Edit Parameter dialog box appears.

Click Value, specify the value, and then click OK.

**Note:** In the **All Parameters** tab on BSM 9.2x or **Parameter Summary** tab on OMi 10.x, you can override the default values of any parameter. You can specify a value for each parameter at the Management Template level. By default, parameters defined as expert parameters are not displayed. To display expert parameters, click **Show Expert Parameters**.

- 8. In the All Parameters tab on BSM 9.2x or Parameter Summary tab on OMi 10.x, click Next.
- (Optional). In the Configure Options tab, if you do not want to enable the assignment immediately, clear the Enable Assigned Objects check box on BSM 9.2x or Enable Assignment(s) check box on OMi 10.x. You can then enable the assignments later using the Assignments & Tuning pane.
- 10. Click Finish.

# Task 5b: Identifying and Deploying JBoss Aspects

To deploy the JBoss Application Server Aspects, follow these steps:

1. Open the Management Templates & Aspects pane:

On BSM 9.2x, click Admin > Operations Management > Monitoring > Management Templates & Aspects.

On OMi 10.x, click Administration > Monitoring > Management Templates & Aspects.

2. In the Configuration Folders pane:

Click Configuration Folders > Application Server Management > JBoss Management > Management Templates.

- 3. In the Management Templates & Aspects pane, click the **Aspects** folder, and select an Aspect and then click **Assign and Deploy** to open the Assign and Deploy wizard.
- 4. In the **Configuration Item** tab, click the Configuration Item to which you want to deploy the Aspect.
- Click Next to go to All Parameters tab on BSM 9.2x or Parameter Summary tab on OMi 10.x. To change the default values of the parameters, you can select the parameter and then click 
   Edit.

The Edit Parameter dialog box opens.

Click Value, specify the value, and then click OK.

- 6. In the All Parameters tab on BSM 9.2x or Parameter Summary tab on OMi 10.x, click Next.
- (Optional). In the Configure Options tab, if you do not want to enable the assignment immediately, clear the Enable Assigned Objects check box on BSM 9.2x or Enable Assignment(s) check box on OMi 10.x. You can then enable the assignment later using the Assignments & Tuning pane.
- 8. Click Finish.

# Verifying Discovery for Extended Topology

After you deploy the JBoss Application Server Management Templates or JBoss Discovery Aspect, you can verify if the CIs are populated in the View Explorer.

To view the CIs in the View Explorer, follow these steps:

1. Open the Event Perspective:

On BSM 9.2x, click Applications > Operations Management > Event Perspective.

On OMi 10.x, click **Workspaces > Operations Console > Event Perspective**.

2. In the View Explorer, select **JBoss\_Deployment\_MP** from the drop-down list. You can see the extended topology comprising CIs associated with the **JBoss\_Deployment\_MP** as shown in the following figure:

| Browse Views Search           |
|-------------------------------|
| <b>6</b>                      |
| JBoss_Deployment_MP           |
| JBoss_Deployment_MP           |
| - 🔂 IWFVM01258:9999           |
| 🖶 💼 main-server-group         |
| 😑 🍈 server-one (IWFVM01258)   |
| (B) ExampleDS                 |
| 🔛 iwfvm01258                  |
| 💟 JVM_VER:1.7                 |
| 🛞 enterprise                  |
| ····@ web                     |
| @ testweb                     |
| 🖻 - 🂮 server-two (IWFVM01258) |
| ( B ExampleDS                 |
| 🔀 iwfvm01258                  |
| 🕞 JVM_VER:1.7                 |
| 🛞 enterprise                  |
| 🞯 web                         |
| estweb                        |
| 😑 🧼 server-one (IWFVM01258)   |
| 😰 ExampleDS                   |
| 🔀 iwfvm01258                  |
| 💟 JVM_VER:1.7                 |
| 🛞 enterprise                  |
| 😰 web                         |
| @ testweb                     |
| € 💮 server-two (IWFVM01258)   |

# Monitoring OMi MP for JBoss Application Server

After you deploy Management Templates and Aspects, you can view the deployment using each of the following perspectives:

- Event Perspective
- Health Perspective
- Performance Perspective

#### **Event Perspective**

Event Perspective provides a consolidated view of active events. In the Event Perspective pane, you can view the active events that need resolution and event information of JBoss Application Server CIs and Node CIs that are monitored by OMi MP for JBoss Application Server.

To view Event Perspective of the JBoss Application Server CIs, follow these steps:

1. Open the Operations Management pane:

On BSM 9.2x, clickApplications > Operations Management > Event Perspective.

On OMi 10.x, clickWorkspaces > Operations Console > Event Perspective.

The View Explorer pane appears.

- In the Browse Views tab, select JBoss\_Deployment\_MP that contains the JBoss Application Server organization and user specific roles. You can also use the Search tab to find a JBoss Application Server CI.
- 3. Click the JBoss Application Server CI for which you want to view the Event Perspective. The list of events for the selected JBoss Application Server CI appears in the Event Browser pane.
- 4. When you click on an event in the Event Browser, the Event Details pane opens where you can view the following details:
  - General Displays the detailed information about the selected event such as Severity, Lifecycle State, Priority, Related CI, and so on.
  - Additional Info Displays more detailed information about the attributes of the selected event.
  - Source Info Displays an overview of the information available about the source of the selected event.

- Actions Displays the list of actions available for a selected event. There are two types of possible actions: User Action and Automatic Action.
- Annotations Displays a list of the annotations attached to the selected event.
- Custom Attributes Displays a list of the attributes that either an administrator or a responsible user manually configured and added to the selected event.
- Related Events Displays an overview of all the events that are related to the event selected in the Event Browser.
- History Displays the history of the selected event.
- Resolver Hints Displays the information used to identify the node and CI associated with an event.
- Instructions Displays instruction information designed to help operators handle the associated event.
- Forwarding Displays the transfer of ownership details if any, for the events.

For more information about Managing Events, see the Operations Manager i Concepts Guide.

For more information about Event Type Indicators, see Event Type Indicators (ETIs).

#### Health Perspective

The Health Perspective provides a high-level view of the overall health information of the related CIs in the context of events. In the Health Perspective, you can view the health information of the JBoss Application Server CIs that are monitored by OMi MP for JBoss Application Server.

To view the Health Perspective of the JBoss Application Server CIs, follow these steps:

1. Open the Operations Management pane:

On BSM 9.2x, click Applications > Operations Management > Health Perspective.

On OMi 10.x, click Workspaces > Operations Console > Health Perspective.

- 2. In the Operations Management pane, click the **Health Perspective** tab. The View Explorer pane appears.
- 3. In the **Browse Views** tab, select **JBoss\_Deployment\_MP** that contains the JBoss Application Server CIs. You can also use the **Search** tab to find a JBoss Application Server CI.
- 4. Click the JBoss Application Server CI for which you want to view the Health Perspective. The list of events for the selected JBoss Application Server CI appears in the Event Browser pane.
  - Health Top View Displays a topological view of the CIs that are affected by the selected event.

- Health Indicators Displays the Key Performance Indicators (KPIs) and HIs related to the CI that you select from the Health Top View pane.
- Actions Displays a list of available actions for a selected event.

For more information about Health Indicators, see Health Indicators.

#### Performance Perspective

Performance Perspective enables you to draw graphs from existing graph templates. You can also plot customized graphs by selecting the required metrics for a selected CI.

To view the Performance Perspective of JBoss Application Server CIs using graphs, follow these steps:

1. Open the Operations Management pane:

On BSM 9.2x, click **Applications > Operations Management > Performance Perspective**.

On OMi 10.x, click **Workspaces > Operations Console > Performance Perspective**.

- 2. In the Operations Management pane, click the **Performance Perspective** tab. The View Explorer pane appears.
- 3. In the **Browse Views** tab, select **JBoss\_Deployment\_MP** that contains the JBoss Application Server CI. You can also use the **Search** tab to find JBoss Application Server CIs.
- 4. From the **Graphs** tab, click the graph you want to plot and then click **I Draw Graphs**. The selected graph is plotted on the right pane.

# **Chapter 4: Components**

The OMi MP for JBoss Application Server includes components for monitoring JBoss Application Servers in your environment.

For more information on the OMi MP for JBoss Application Server components, click on each of the boxes in the following diagram:

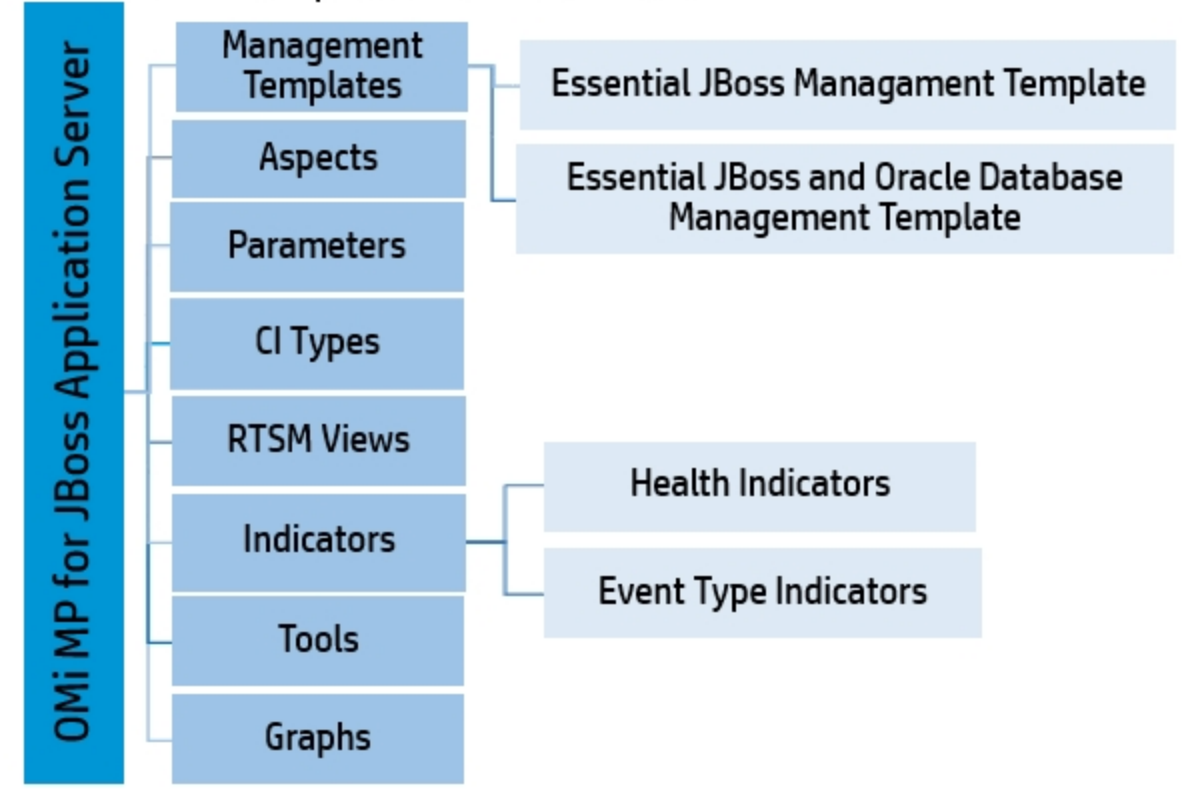

### Click each component for more information

# Overview of JBoss Application Server Management Templates

The JBoss Application Server Management Templates provide a complete management solution for monitoring the health and performance of JBoss Application Servers. By default, OMi MP for JBoss Application Server consists of a set of Management Templates with predefined settings to monitor the

JBoss Application Servers. You can deploy the JBoss Application Server Management Templates with the default parameters and seamlessly monitor the systems in your environment. These management templates comprises several Aspects which enable you to monitor the application servers.

The OMi MP for JBoss Application Server comprises the following Management Templates:

- Essential JBoss Management Template
- Essential JBoss and Oracle Database Management Template

The following section provides information on creating Management Templates for the JBoss Application Server:

#### How to Access JBoss Application Server Management Templates

1. Open the Management Templates & Aspects pane:

On BSM 9.2x, click Admin > Operations Management > Monitoring > Management Templates & Aspects.

On OMi 10.x, click Administration > Monitoring > Management Templates & Aspects.

2. Click Configuration Folders > Application Server Management > JBoss Management.

## Tasks

This section provides procedures on monitoring the JBoss Application Servers using Management Templates.

#### How to Deploy JBoss Application Server Management Templates

A management template provides a complete solution for managing an application or service. Management Templates contain aspects which help to monitor an aspect of a CI. For information about deploying JBoss Management Templates, see Task 5: Deploying the JBoss Management Templates or Aspects.

# How to Automatically Assign JBoss Application Server Management Templates and Aspects to CIs

An assignment defines which instance of a CI is to be monitored against the values defined for the corresponding CI type referenced in a management template or aspect. You can define automatic assignment rules if a CI is modified or newly discovered.

To automatically assign JBoss Application Server Management Templates and Aspects, follow these steps:

1. Open the Automatic Assignment Rules pane:

On BSM 9.2x, click Admin > Operations Management > Monitoring > Automatic Assignment Rules.

#### On OMi 10.x, click Administration > Monitoring > Automatic Assignment Rules.

Automatic Assignment Rules consists of the Auto-Assignment Rules pane at the top, and a Parameters list pane at the bottom.

- 2. Click \*\* in the toolbar of the Auto-Assignment Rules pane and select the appropriate option. The Create Auto-Assignment Rule wizard is shown.
- 3. In the **Select Target View** tab, select the **JBoss\_Deployment\_View** containing the CIs for which you want to create an automatic assignment, and click **Next** to go to **Select Item to Assign** tab.
- 4. In the **Select Item to Assign** tab, click the JBoss Management Template or Aspect that you want to automatically assign to all CIs with a CI type appearing in the selected view.

**Note:** The list in the **Select Item to Assign** tab shows only the management templates that have a root CI type. If an Aspect is auto-assigned, it shows the compatible aspects.

The latest version of the Management Template or Aspect that you want to assign is selected by default. If required, select a different version in the **Version** column.

5. Click Next to go to Required Parameters tab.

This step lists all mandatory parameters in the Management Template that do not yet have a value. As they are mandatory, however, all listed parameters must be given a value before the Management Template can be deployed.

If all required values are specified, you can choose one of the following actions:

- Click Finish to assign the configuration object to the selected CI and close the wizard or dialog.
- Click Next to go to All Parameters tab on BSM 9.2x or Parameter Summary tab on OMi 10.x, where you can override the default value of any parameter, including those that are not required.

To change a parameter, double-click it, or select it in the list and click Edit.

For standard parameters, the Edit Parameter dialog box opens. Click **Value**, specify the value, and then click **OK**.

For instance parameters, the Edit Instance Parameter dialog opens. Add instance values, and

then for each instance value, specify dependent parameter values.

After you specify the instances and dependent parameter values, click OK.

6. *(Optional)*. In the **All Parameters** tab on BSM 9.2x or **Parameter Summary** tab on OMi 10.x, specify a value for each parameter that needs to be monitored against a different value than the default value.

Click **Next** to go to the **Configure Options** tab or **Finish** to save the assignment and close the wizard.

- 7. (Optional). In the Configure Options tab, clear the Enable Assigned Objects check box on BSM 9.2x and Enable Assignment(s) check box on OMi 10.x if you do not want to activate the assignment immediately. You can activate automatic assignment rules later using Automatic Assignment Rules at Admin > Operations Management > Monitoring > Automatic Assignment Rules on BSM 9.2x or Administration > Monitoring > Assignments & Tuning on OMi 10.x.
- 8. Click **Finish** to save the changes and close the wizard. The assignment rule is added to the list of auto-assignment rules.

Follow the steps to check if the automatic assignment rule successfully created the expected assignments:

1. Open the Assignments & Tuning pane:

On BSM 9.2x, click Admin > Operations Management > Monitoring > Assignments & Tuning.

On OMi 10.x, click Administration > Monitoring > Assignments & Tuning.

- 2. In the **Browse Views** tab, select the view you identified while creating your automatic assignment rule.
- Expand the view, and select a node that corresponds to the root CI type of the assigned item. Assignments created as a result of Automatic Assignment Rules are shown in the list of assignments at the top of the right pane, and have the value AutoAssignment in the column Assigned By.

You can consider the following options for tuning the assignment:

- Use the Auto-Assignment Rules pane to tune the parameter values for all assignments triggered by the automatic assignment rule.
- Use the Assignments pane to tune, redeploy, delete, and enable or disable individual assignments.

#### How to Display an Assignment Report for a JBoss Management Template

You can generate an assignment to check the CI assignments. An assignment report lists which CIs are assigned to a selected management template, aspect or policy template.

- 1. Select the Management Template you want to create the report for.
- 2. Click Generate Assignment Report in the Management Templates & Aspects pane.

The preconfigured Assignment Report opens. You can view additional types of reports from the Assignments & Tuning pane.

For more information about Automatic Assignment Rules, see the HPE OMi Administration Guide.

## **Essential JBoss Management Template**

The Essential JBoss Management Template monitors the primary areas of server such as the server status, JVM, JDBC, Servlets, and server logs. It also monitors critical infrastructure areas of CPU, memory, and disk.

#### How to Access the Essential JBoss Management Template

1. Open the Management Templates & Aspects pane:

On BSM 9.2x, click Admin > Operations Management > Monitoring > Management Templates & Aspects.

On OMi 10.x, click Administration > Monitoring > Management Templates & Aspects.

2. Click Configuration Folders > Application Server Management > JBoss Management > Management Templates.

### User Interface Reference

#### Management Template - General

Provides an overview of the attributes of the Management Template.

| UI<br>Element | Description                                                                                                    |
|---------------|----------------------------------------------------------------------------------------------------|
| Name          | Essential JBoss Management Template.                                                                                                    |
| Description   | Monitors JBoss Application Server environment key areas such as Availability, JVM, JDBC, EJB, Servlets, and Server logs along with infrastructure areas of CPU, |

| UI<br>Element | Description                                                                                                    |
|---------------|----------------------------------------------------------------------------------------------------|
|               | Memory, and Disk.                                                                                                |
| ID            | A unique identifier for the GUID version.                                                                        |
| Version ID    | A unique identifier for this version of the Essential JBoss Management Template.                                 |
| Version       | The current version of the Management Template. In this instance, the version of the Management Template is 1.0. |

#### Management Template - Topology View

| UI<br>Element    | Description                                                                                                    |
|------------------|----------------------------------------------------------------------------------------------------|
| Topology<br>View | <b>JBoss_Deployment_View</b> is the topology view for the Essential JBoss Management<br>Template. It contains the CI Types that you want to manage using the Management<br>Template. |
| СІ Туре          | Indicates the type of CI managed by the Essential JBoss Management Template. The Essential JBoss Management Template contains the <b>J2EE Domain</b> CI Type.                        |

#### Management Template - Aspects

The Essential JBoss Management Template consists of the following Aspects:

- JBoss Availability
- JBoss Discovery
- JBoss MP Self-Monitoring
- JBoss EJB Performance
- JBoss JVM Memory
- JBoss Garbage Collector Statistics
- JBoss JDBC Connection Pool Status
- JBoss Servlet Statistics
- JBoss System Thread Statistics
- JBoss Web Application Statistics
- JBoss Web HTTP Connector

#### List of Infrastructure Aspects

#### Bandwidth utilization and Network IOPS

This Aspect monitors IO operations, and performance of the systems in the network. It monitors the network IO operations and performance based on the bandwidth used, outbound queue length and average bytes transferred per second.

#### **Remote Disk Space Utilization**

The Remote Disk Space Utilization Aspect monitors space utilization of remote disk.

#### **Resource Bottleneck Diagnosis**

This Aspect identifies congestions and bottleneck conditions for system resources such as the CPU, memory, network, and disk. CPU bottleneck monitoring is based on global CPU utilization and load average (Run Queue Length) Memory bottleneck monitoring is based on memory utilization, free memory available, and memory swap out rate. Filesystem monitoring is based on space utilization level for busiest filesystem on the node. Network monitoring is based on Packet collision rate, packet error rate, and outbound queue length.

#### System Fault Analysis

This Aspect monitors the kernel log file, boot log file, and event log file for critical error conditions and instructions.

#### Memory and Swap Utilization

This Aspect monitors memory performance of the system. Memory performance monitoring is based on Memory utilization (in percentage), Swap space utilization (in percentage), Free memory available (in MBs), and Free swap space available (in MBs).

#### **CPU Performance**

This Aspect monitors the overall CPU performance such as the CPU utilization percentage and spike in CPU usage. Individual CPU performance monitoring is based on total CPU utilization, CPU utilization in user mode, CPU utilization in system mode, and interrupt rate.

#### Space Availability and Disk IOPS

This Aspect monitors the disk IO operations and space utilization of the system.

#### System Infrastructure Discovery

This Aspect discovers and gathers information regarding the system resources, operating system, and applications on a managed node.

# Essential JBoss and Oracle Database Management

## Template

The Essential JBoss and Oracle Database Management Template monitors JBoss Application Server environment key areas such as availability, JVM, JDBC, EJB, Servlets, and Server logs along with infrastructure areas of CPU, Memory and Disk. It also adds monitoring capabilities for Oracle database areas such as Availability, Locks, and Memory.

#### How to Access the Essential JBoss and Oracle Database Management Template

1. Open the Management Templates & Aspects pane:

On BSM 9.2x, click Admin > Operations Management > Monitoring > Management Templates & Aspects.

On OMi 10.x, click Administration > Monitoring > Management Templates & Aspects.

 Click Configuration Folders > Application Server Management > JBoss Management > Management Templates.

## User Interface Reference

#### Management Template - General

Provides an overview of the attributes of the Management Template.

| UI<br>Element | Description                                                                                                    |
|---------------|----------------------------------------------------------------------------------------------------|
| Name          | Essential JBoss and Oracle Database Management Template                                                                                                    |
| Description   | Monitors the primary areas of JBoss Application Server environment monitors JBoss<br>Application Server environment key areas such as Availability, JVM, JDBC, EJB,<br>Servlets, and Server logs along with infrastructure areas of CPU, Memory and Disk. It<br>also adds monitoring capabilities for Oracle database areas such as Availability,<br>Locks, and Memory. |
| ID            | A unique identifier for the GUID version.                                                                                                    |
| Version ID    | A unique identifier for this version of the Essential JBoss and Oracle Database Management Template.                                                                                                    |
| Version       | The current version of the Management Template. In this instance, the version of the Management Template is 1.0.                                                                                                    |

#### Management Template - Topology View

| UI<br>Element    | Description                                                                                                    |
|------------------|----------------------------------------------------------------------------------------------------|
| Topology<br>View | <b>JBoss_Deployment_View</b> is the topology view for the Essential JBoss and Oracle Database Management Template. It contains the CI Types that you want to manage using the Management Template.     |
| СІ Туре          | Indicates the type of CIs managed by the Essential JBoss and Oracle Database Management Template. The Essential JBoss and Oracle Database Management Template contains the <b>J2EE Domain</b> CI Type. |

#### Management Templates - Aspects

The Essential JBoss and Oracle Database Management Template consists of the following Aspects:

- JBoss Discovery
- JBoss Availability
- JBoss JVM Memory
- JBoss Garbage Collector Statistics
- JBoss Classloading Statistics
- JBoss JDBC Connection Pool Status
- JBoss Servlet Statistics
- JBoss Web Application Statistics
- JBoss Web HTTP Connector
- JBoss Transaction Status
- JBoss EJB Performance
- JBoss MP Self-Monitoring
- JBoss System Thread Statistics

#### List of Infrastructure Aspects

#### Memory and Swap Utilization

This Aspect monitors memory performance of the system. Memory performance monitoring is based on Memory utilization (in percentage), Swap space utilization (in percentage), Free memory available (in MBs), and Free swap space available (in MBs).

#### **CPU Performance**

This Aspect monitors the overall CPU performance such as the CPU utilization percentage and spike

in CPU usage. Individual CPU performance monitoring is based on total CPU utilization, CPU utilization in user mode, CPU utilization in system mode, and interrupt rate.

#### Space Availability and Disk IOPS

This Aspect monitors the disk IO operations and space utilization of the system.

#### System Infrastructure Discovery

This Aspect discovers and gathers information regarding the system resources, operating system, and applications on a managed node.

#### Bandwidth Utilization and Network IOPS

This Aspect monitors IO operations, and performance of the systems in the network. It monitors the network IO operations and performance based on the bandwidth used, outbound queue length and average bytes transferred per second.

#### **Remote Disk Space Utilization**

The Remote Disk Space Utilization Aspect monitors space utilization of remote disk.

#### **Resource Bottleneck Diagnosis**

This Aspect identifies congestions and bottleneck conditions for system resources such as the CPU, memory, network, and disk. CPU bottleneck monitoring is based on global CPU utilization and load average (Run Queue Length) Memory bottleneck monitoring is based on memory utilization, free memory available, and memory swap out rate. Filesystem monitoring is based on space utilization level for busiest filesystem on the node. Network monitoring is based on Packet collision rate, packet error rate, and outbound queue length.

#### System Fault Analysis

This Aspect monitors the kernel log file, boot log file, and event log file for critical error conditions and instructions.

#### List of Oracle Aspects

#### Oracle Database Availability

This Aspect monitors the Oracle database connection status, processes, and logons.

#### **Oracle Discovery**

This Aspect discovers the Oracle, RAC, and ASM instances.

#### **Basic Oracle Locks & Latches**

This Aspect monitors the consumption of Oracle locks (in percentage) and also checks the usage of session wait lock count and latch count.

#### **Basic Oracle Memory Performance**

This Aspect monitors the Oracle memory units - buffer cache, shared pool, and library cache.

# JBoss Aspects

The OMi MP for JBoss Application Server Aspects monitor the basic and advanced components of the JBoss Application Servers in your environment. An aspect is defined for a specific CI Type and contains all policy templates required to monitor a certain aspect of the CI, for example, its performance or availability. To start monitoring an application or service you can assign an aspect directly to a CI.

#### How to Access JBoss Application Server Aspects

1. Open the Management Templates & Aspects pane:

On BSM 9.2x, click Admin > Operations Management > Monitoring > Management Templates & Aspects.

On OMi 10.x, click Administration > Monitoring > Management Templates & Aspects.

Click Configuration Folders > Application Server Management > JBoss Management > Aspects.

## Tasks

This section provides procedures to monitor JBoss Application Servers using Aspects.

## How to Deploy JBoss Application Server Aspects

For more information about deploying JBoss Application Server Aspects, see Task 5b: Identifying and Deploying JBoss Aspects.

## How to Create JBoss Application Server Aspects

An aspect contains parameters, instrumentation, and policy templates which are used to monitor the JBoss Application Servers. To create JBoss Application Server Aspects, follow these steps:

1. Open the Management Templates & Aspects pane:

On BSM 9.2x, click Admin > Operations Management > Monitoring > Management Templates & Aspects.

On OMi 10.x, click Administration > Monitoring > Management Templates & Aspects.

- Click Configuration Folders > Application Server Management > JBoss Management > Aspects.
- 3. In the Management Template & Aspects pane, click \*, and then select Create Aspect.

The Add New Aspect dialog box opens.

- 4. In the General tab, specify a Name, ID, Version ID, and Description for the Aspect. Click Next.
- In the CI Types tab, select one or more Configuration Item (CI) types from the Available CI Types pane to associate with the Aspect and click is to move them to the Assigned CI types pane, and click Next.
- 6. In the Policy Templates tab, click Add Policy Template to select the policy templates that has to be added to an Aspect. The Add New Policy Template to Aspect dialog box opens and lists the Policy Templates. Select one or more Policy Templates by selecting either the CTRL or SHIFT key. Click OK and then click Next.
- 7. In the Aspects tab, click Add Existing Aspect to select the required aspects that you want to include within another aspect. The Add Existing Aspect dialog box opens and lists the Aspects. Select one or more Aspects by using either the CTRL or SHIFT key. Click OK and then click Next.
- 8. Click Next.
- 9. In the **Parameters** tab, you see a list of parameters.
  - a. Click 🦉 Edit. The Edit Parameter dialog box opens.
  - b. Modify the required details and click **OK**.
- 10. In the Add New Aspect dialog box, click **Finish** to save the Aspect. The new Aspect appears in the Management Templates & Aspects pane.

## Grouping of JBoss Aspects

Each JBoss Aspect comprises policy templates, instrumentation, and parameters for monitoring the health and performance of the JBoss Application Servers.

## User Interface Reference

| UI Element          | Description                                                                                                    |
|---------------------|----------------------------------------------------------------------------------------------------|
| General             | Provides an overview of the general attributes of the JBoss Aspects.                                                                                             |
| СІ Туре             | The type of configuration items that the Aspect can be assigned to. The JBoss Aspects contain the Computer and JBoss AS CI types.                                |
| Instrumentation     | Provides a single package which contains the binaries for discovery, collection, and data logging.                                                               |
| Aspects             | Lists the Aspects present within each JBoss Aspect. The JBoss Base Aspect is a part of all other Aspects.                                                        |
| Policy<br>Templates | Provides an overview of the policy templates that the JBoss Aspect contain. You can expand each item in the list to see more details about the policy templates. |

**Note:** The Aspects such as JBoss JCA Statistics, JBoss JMS Performance, JBoss Classloading Statistics, and JBoss Application Status are not part of any of the out of the box Management Templates. These Aspects are used to monitor specific areas such as application status, JCA status, JMS utilization and performance, and so on. You can add one or more of these Aspects to Management Templates based on your monitoring requirements. For more information, see the Creating New Aspects section.

Following are the Aspects provided by the OMi MP for JBoss Application Server:

### JBoss Discovery

| CI<br>Type    | Policy<br>Template  | Indicator | Description                                                                                                    | Policy<br>Type                |
|---------------|---------------------|-----------|----------------------------------------------------------------------------------------------------|-------------------------------|
| Host_<br>node | JBoss_<br>Discovery | NA        | Discovers JBoss Server Domains, Clusters,<br>Application Servers along with deployed applications,<br>and JDBC datasources. | Service<br>Auto-<br>Discovery |
| Host_<br>node | JBoss_<br>MPLog     | NA        | Monitors the JBoss Perl, Discovery and Collector Log files.                                                                 | LogFile<br>Entry              |
| Host_<br>node | JBoss_<br>Messages  | NA        | JBoss Message Interceptor                                                                                                   | Open<br>Message<br>Interface  |

This Aspect discovers the JBoss Application Server instances.

## JBoss Availability

This Aspect monitors the availability of the JBoss Application Server, process controller, and host controller.

| СІ<br>Туре  | Policy<br>Template               | Indicator                                           | Description                                                                         | Policy Type              |
|-------------|----------------------------------|-----------------------------------------------------|-------------------------------------------------------------------------------------|--------------------------|
| JBoss<br>AS | JBoss_<br>Availability_<br>Check | NA                                                  | Runs the JBoss Availability every VERYHIGH schedule.                                | Scheduled<br>Task        |
| JBoss<br>AS | JBoss_<br>Availability           | ServerStatus:Unavailable,<br>ServerStatus:Available | Monitors the status of JBoss<br>server, Process Controller, and<br>Host Controller. | Measurement<br>Threshold |

### JBoss JVM Memory

This Aspect monitors the JVM parameters of the JBoss Application Server.

| СІ<br>Туре  | Policy Template             | Indicator                                                 | Description                                                             | Policy Type              |
|-------------|-----------------------------|-----------------------------------------------------------|-------------------------------------------------------------------------|--------------------------|
| JBoss<br>AS | JBoss_<br>HeapMemUtilPct    | JVMMemoryUtilization:High,<br>JVMMemoryUtilization:Normal | Monitors the percentage of heap memory used by the JVM.                 | Measurement<br>Threshold |
| JBoss<br>AS | JBoss_<br>NonHeapMemUtilPct | JVMMemoryUtilization:High,<br>JVMMemoryUtilization:Normal | Monitors the<br>percentage of<br>non-heap<br>memory used by<br>the JVM. | Measurement<br>Threshold |

### JBoss Garbage Collector Statistics

This Aspect monitors the Garbage Collector Statistics of the JBoss Server.

| СІ<br>Туре  | Policy Template                       | Indicator | Description                                     | Policy<br>Type |
|-------------|---------------------------------------|-----------|-------------------------------------------------|----------------|
| JBoss<br>AS | JBoss_<br>GarbageCollectorThreadCount | NA        | Monitors the Garbage<br>Collector Thread Count. | ConfigFile     |

| СІ<br>Туре  | Policy Template                           | Indicator | Description                                             | Policy<br>Type |
|-------------|-------------------------------------------|-----------|---------------------------------------------------------|----------------|
| JBoss<br>AS | JBoss_<br>GarbageCollectorCollectionTime  | NA        | Monitors the collection time of the Garbage Collector.  | ConfigFile     |
| JBoss<br>AS | JBoss_<br>GarbageCollectorCollectionCount | NA        | Monitors the collection count of the Garbage Collector. | ConfigFile     |
| JBoss<br>AS | JBoss_<br>GarbageCollectorIntervalTime    | NA        | Monitors the interval time of the Garbage Collector.    | ConfigFile     |

## JBoss Classloading Statistics

This Aspect monitors the classloading statistics of the JBoss Application Server.

| СІ<br>Туре  | Policy Template                             | Indicator | Description                                                 | Policy<br>Type |
|-------------|---------------------------------------------|-----------|-------------------------------------------------------------|----------------|
| JBoss<br>AS | JBoss_<br>ClassLoadingLoadedClassCount      | NA        | Monitors the number of classes that are loaded.             | ConfigFile     |
| JBoss<br>AS | JBoss_<br>ClassLoadingTotalLoadedClassCount | NA        | Monitors the total number<br>of classes that are<br>loaded. | ConfigFile     |
| JBoss<br>AS | JBoss_<br>ClassLoadingUnloadedClassCount    | NA        | Monitors the number of<br>classes that are not<br>loaded.   | ConfigFile     |

### JBoss JDBC Connection Pool Status

This Aspect monitors the JDBC connection availability and connection pools of the JBoss Application Server.

| CI<br>Ty<br>pe  | Policy Template          | Indicator | Description                                                       | Policy<br>Type |
|-----------------|--------------------------|-----------|-------------------------------------------------------------------|----------------|
| JB<br>oss<br>AS | JBoss_PoolAvailableCount | NA        | Monitors the<br>number of<br>available<br>threads in<br>the pool. | ConfigFil<br>e |
| JB              | JBoss_PoolInUseCount     | NA        | Monitors the                                                      | ConfigFil      |

| CI<br>Ty<br>pe  | Policy Template                                   | Indicator                                                                                       | Description                                                                                                    | Policy<br>Type                   |
|-----------------|---------------------------------------------------|-------------------------------------------------------------------------------------------------|----------------------------------------------------------------------------------------------------|----------------------------------|
| oss<br>AS       |                                                   |                                                                                                 | number of<br>physical<br>connections<br>in the pool<br>that are<br>currently in<br>use.                                        | e                                |
| JB<br>oss<br>AS | JBoss_<br>JDBCConnectionPoolThruRt                | DataSourceConnectionPoolUtili<br>zation:High,<br>DataSourceConnectionPoolUtili<br>zation:Normal | Monitors the<br>number of<br>JDBC<br>connections<br>allocated and<br>returned by<br>applications<br>per second.                | Measure<br>ment<br>Threshol<br>d |
| JB<br>oss<br>AS | JBoss_<br>JDBCPreparedStatementCach<br>eMissCount | NA                                                                                              | Monitors the<br>number of<br>times a<br>statement<br>request was<br>missed from<br>the JDBC<br>PreparedSta<br>tement<br>cache. | ConfigFil<br>e                   |
| JB<br>oss<br>AS | JBoss_PoolActiveCount                             | NA                                                                                              | Monitors the<br>number of<br>concurrently<br>active<br>threads in<br>the pool.                                                 | ConfigFil<br>e                   |
| JB<br>oss<br>AS | JBoss_PoolDestroyedCount                          | NA                                                                                              | Monitors the<br>number of<br>connections<br>that are<br>physically<br>destroyed in<br>the Thread<br>pool.                      | ConfigFil<br>e                   |
| JB              | JBoss_                                            | NA                                                                                              | Monitors the                                                                                                    | ConfigFil                        |
| CI<br>Ty<br>pe  | Policy Template                                     | Indicator | Description                                                                                                    | Policy<br>Type |
|-----------------|-----------------------------------------------------|-----------|----------------------------------------------------------------------------------------------------|----------------|
| oss<br>AS       | JDBCPreparedStatementCach<br>eDeleteCount           |           | number of<br>statements<br>discarded<br>from the<br>JDBC<br>PreparedSta<br>tement<br>cache.                                                  | e              |
| JB<br>oss<br>AS | JBoss_PoolCreatedCount                              | NA        | Monitors the<br>number of<br>threads<br>created in<br>the pool.                                                                              | ConfigFil<br>e |
| JB<br>oss<br>AS | JBoss_PoolMaxUsedCount                              | NA        | Monitors the<br>maximum<br>number of<br>threads used<br>for<br>connection in<br>the pool.                                                    | ConfigFil<br>e |
| JB<br>oss<br>AS | JBoss_<br>JDBCPreparedStatementCach<br>eHitCount    | NA        | Monitors the<br>number of<br>times the<br>statements<br>from the<br>JDBC<br>PreparedSta<br>tement<br>cache were<br>used.                     | ConfigFil<br>e |
| JB<br>oss<br>AS | JBoss_<br>JDBCPreparedStatementCach<br>eCurrentSize | NA        | Monitors the<br>number of<br>prepared and<br>callable<br>statements<br>currently<br>cached in the<br>JDBC<br>PreparedSta<br>tement<br>cache. | ConfigFil<br>e |

| CI<br>Ty<br>pe  | Policy Template                                     | Indicator                                                                                       | Description                                                                                                 | Policy<br>Type                   |
|-----------------|-----------------------------------------------------|-------------------------------------------------------------------------------------------------|----------------------------------------------------------------------------------------------------|----------------------------------|
| JB<br>oss<br>AS | JBoss_<br>JDBCPreparedStatementCach<br>eAccessCount | NA                                                                                              | Monitors the<br>number of<br>times the<br>JDBC<br>PreparedSta<br>tement<br>cache was<br>accessed.           | ConfigFil<br>e                   |
| JB<br>oss<br>AS | JBoss_PoolInUsePct                                  | DataSourceConnectionPoolUtili<br>zation:High,<br>DataSourceConnectionPoolUtili<br>zation:Normal | Monitors the<br>percentage<br>of physical<br>connections<br>in the pool<br>that are<br>currently in<br>use. | Measure<br>ment<br>Threshol<br>d |

## JBoss Servlet Statistics

This Aspect monitors the Servlet statistics deployed on the JBoss Application Server.

| СІ<br>Туре  | Policy Template                    | Indicator | Description                                                            | Policy<br>Type |
|-------------|------------------------------------|-----------|------------------------------------------------------------------------|----------------|
| JBoss<br>AS | JBoss_<br>WebServletmaxTime        | NA        | Monitors the minimum processing time of a request by the Web Servlet.  | ConfigFile     |
| JBoss<br>AS | JBoss_<br>WebServletloadTime       | NA        | Monitors the load time of the Web Servlet.                             | ConfigFile     |
| JBoss<br>AS | JBoss_<br>WebServletrequestCount   | NA        | Monitors the number of requests processed by the Web Servlet.          | ConfigFile     |
| JBoss<br>AS | JBoss_WebServletminTime            | NA        | Monitors the maximum processing time of a request by the Web Servlet.  | ConfigFile     |
| JBoss<br>AS | JBoss_<br>WebServletProcessingTime | NA        | Monitors the total execution time of the Web Servlet's service method. | ConfigFile     |

# JBoss Web Application Statistics

This Aspect monitors the web application statistics of the deployed JBoss Application Servers.

| СІ<br>Туре  | Policy Template                      | Indicator | Description                                                     | Policy<br>Type |
|-------------|--------------------------------------|-----------|-----------------------------------------------------------------|----------------|
| JBoss<br>AS | JBoss_<br>WebAppSessionAvgAliveTime  | NA        | Monitors the average Alive time of the web application session. | ConfigFile     |
| JBoss<br>AS | JBoss_<br>WebAppSessionsCreated      | NA        | Monitors the web application sessions that are created.         | ConfigFile     |
| JBoss<br>AS | JBoss_<br>WebAppExpiredSessions      | NA        | Monitors the expired sessions of the web application.           | ConfigFile     |
| JBoss<br>AS | JBoss_<br>WebAppSessionMaxAliveTime  | NA        | Monitors the maximum Alive time of the web application session. | ConfigFile     |
| JBoss<br>AS | JBoss_<br>WebAppDuplicatedSessionIds | NA        | Monitors duplicated session IDs of the web application.         | ConfigFile     |
| JBoss<br>AS | JBoss_<br>WebAppRejectedSessions     | NA        | Monitors the rejected sessions of the web application.          | ConfigFile     |
| JBoss<br>AS | JBoss_<br>WebAppActiveSessions       | NA        | Monitors the active sessions of the web application.            | ConfigFile     |

## JBoss Web HTTP Connector

This Aspect monitors the web HTTP connector statistics on the JBoss Application Server.

| СІ<br>Туре  | Policy Template                          | Indicator | Description                                                                                               | Policy<br>Type |
|-------------|------------------------------------------|-----------|----------------------------------------------------------------------------------------------------|----------------|
| JBoss<br>AS | JBoss_<br>WebConnectorHTTPBytesReceived  | NA        | Monitors the number of bytes received by the web HTTP connector.                                          | ConfigFile     |
| JBoss<br>AS | JBoss_<br>WebConnectorHTTPErrorCount     | NA        | Monitors the number of<br>errors that occurs when<br>requests are processed by<br>the web HTTP connector. | ConfigFile     |
| JBoss<br>AS | JBoss_<br>WebConnectorHTTPProcessingTime | NA        | Monitors the processing time used by the web                                                              | ConfigFile     |

| СІ<br>Туре  | Policy Template                        | Indicator | Description                                                          | Policy<br>Type |
|-------------|----------------------------------------|-----------|----------------------------------------------------------------------|----------------|
|             |                                        |           | HTTP connector.                                                      |                |
| JBoss<br>AS | JBoss_<br>WebConnectorHTTPBytesSent    | NA        | Monitors the number of bytes sent by the web HTTP connector.         | ConfigFile     |
| JBoss<br>AS | JBoss_<br>WebConnectorHTTPRequestCount | NA        | Monitors the number of requests processed by the web HTTP connector. | ConfigFile     |

## JBoss JCA Statistics

This Aspect monitors JCA status of the JBoss Application Server.

| СІ<br>Туре   | Policy Template                      | Indicator                                                 | Description                                                                                                    | Policy<br>Type            |
|--------------|--------------------------------------|-----------------------------------------------------------|----------------------------------------------------------------------------------------------------|---------------------------|
| JBos<br>s AS | JBoss_<br>JCAShortThreadcoreThreads  | NA                                                        | Monitors the<br>core thread<br>pool size of<br>JCA short-<br>running-<br>threads.                                                                                                  | ConfigFile                |
| JBos<br>s AS | JBoss_<br>JCAWorkManagerQueueUtilPct | ConnectionsInUse:Hig<br>h,<br>ConnectionsInUse:Nor<br>mal | Monitors the<br>JCA<br>WorkManage<br>r Thread Pool<br>Utilization<br>Percentage.                                                                                                   | Measureme<br>nt Threshold |
| JBos<br>s AS | JBoss_<br>JCALongThreadrejectedCount | NA                                                        | Monitors the<br>number of<br>tasks that<br>have been<br>passed to the<br>handoff-<br>executor (if<br>one is<br>specified) or<br>discarded for<br>JCA long-<br>running-<br>threads. | ConfigFile                |

| CI<br>Type   | Policy Template                                | Indicator                                                 | Description                                                                                                    | Policy<br>Type            |
|--------------|------------------------------------------------|-----------------------------------------------------------|----------------------------------------------------------------------------------------------------|---------------------------|
| JBos<br>s AS | JBoss_<br>JCAShortThreadlargestThreadCo<br>unt | NA                                                        | Monitors the<br>largest<br>number of<br>threads that<br>have ever<br>simultaneous<br>ly been in the<br>pool for JCA<br>short-running-<br>threads. | ConfigFile                |
| JBos<br>s AS | JBoss_<br>JCAShortThreadcurrentThreadPc<br>t   | ConnectionsInUse:Hig<br>h,<br>ConnectionsInUse:Nor<br>mal | Monitors the<br>percentage of<br>current<br>threads in the<br>pool for JCA<br>short-running-<br>threads.                                          | Measureme<br>nt Threshold |
| JBos<br>s AS | JBoss_JCAMaxQueueSize                          | NA                                                        | Monitors the<br>maximum<br>queue size of<br>JCA.                                                                                                  | ConfigFile                |
| JBos<br>s AS | JBoss_<br>JCALongThreadcurrentThreadPct        | ConnectionsInUse:Hig<br>h,<br>ConnectionsInUse:Nor<br>mal | Monitors the<br>percentage of<br>current<br>threads in the<br>pool for JCA<br>long-running-<br>threads.                                           | Measureme<br>nt Threshold |
| JBos<br>s AS | JBoss_<br>JCALongThreadqueueLength             | NA                                                        | Monitors the queue length of JCA long-running-threads.                                                                                            | ConfigFile                |
| JBos<br>s AS | JBoss_<br>JCALongThreadcurrentThreadCo<br>unt  | NA                                                        | Monitors the<br>current<br>number of<br>threads in the<br>pool for JCA<br>long-running-<br>threads.                                               | ConfigFile                |

| CI<br>Type   | Policy Template                                | Indicator | Description                                                                                                    | Policy<br>Type |
|--------------|------------------------------------------------|-----------|----------------------------------------------------------------------------------------------------|----------------|
| JBos<br>s AS | JBoss_<br>JCAShortThreadcurrentThreadCo<br>unt | NA        | Monitors the<br>current<br>number of<br>threads in the<br>pool for JCA<br>short-running-<br>threads.                                                                                | ConfigFile     |
| JBos<br>s AS | JBoss_<br>JCAShortThreadqueueLength            | NA        | Monitors the queue length of JCA short-running-threads.                                                                                                    | ConfigFile     |
| JBos<br>s AS | JBoss_<br>JCALongThreadmaxThreads              | NA        | Monitors the maximum thread pool size of JCA long-running-threads.                                                                                                    | ConfigFile     |
| JBos<br>s AS | JBoss_<br>JCAShortThreadmaxThreads             | NA        | Monitors the<br>maximum<br>thread pool<br>size of JCA<br>short-running-<br>threads.                                                                                                 | ConfigFile     |
| JBos<br>s AS | JBoss_<br>JCAShortThreadrejectedCount          | NA        | Monitors the<br>number of<br>tasks that<br>have been<br>passed to the<br>handoff-<br>executor (if<br>one is<br>specified) or<br>discarded for<br>JCA short-<br>running-<br>threads. | ConfigFile     |
| JBos<br>s AS | JBoss_JCAQueueSize                             | NA        | Monitors the queue size of JCA.                                                                                                    | ConfigFile     |

| CI<br>Type   | Policy Template                               | Indicator | Description                                                                                                    | Policy<br>Type |
|--------------|-----------------------------------------------|-----------|----------------------------------------------------------------------------------------------------|----------------|
| JBos<br>s AS | JBoss_<br>JCALongThreadcoreThreads            | NA        | Monitors the<br>core thread<br>pool size of<br>JCA long-<br>running-<br>threads.                                                                 | ConfigFile     |
| JBos<br>s AS | JBoss_<br>JCALongThreadlargestThreadCo<br>unt | NA        | Monitors the<br>largest<br>number of<br>threads that<br>have ever<br>simultaneous<br>ly been in the<br>pool for JCA<br>long-running-<br>threads. | ConfigFile     |

## JBoss JMS Performance

This Aspect monitors the JBoss Application Server's JMS utilization and performance.

| СІ<br>Туре   | Policy Template                     | Indicator | Descripti<br>on                                                                                              | Policy<br>Type |
|--------------|-------------------------------------|-----------|----------------------------------------------------------------------------------------------------|----------------|
| JBos<br>s AS | JBoss_<br>JMSTopicSubscriptionCount | NA        | Monitors<br>the<br>number of<br>(durable<br>and non-<br>durable)<br>subscriber<br>s for the<br>JMS<br>Topic. | ConfigFile     |
| JBos<br>s AS | JBoss_JMSTopicMessagesAdded         | NA        | Monitors<br>the<br>number of<br>messages<br>added to<br>the JMS<br>Topic<br>since it                         | ConfigFile     |

| СІ<br>Туре   | Policy Template                                   | Indicator                                                         | Descripti<br>on                                                                                                 | Policy<br>Type               |
|--------------|---------------------------------------------------|-------------------------------------------------------------------|----------------------------------------------------------------------------------------------------|------------------------------|
|              |                                                   |                                                                   | was<br>created.                                                                                                 |                              |
| JBos<br>s AS | JBoss_<br>JMSTopicDurableMessageCount             | NA                                                                | Monitors<br>the<br>number of<br>messages<br>for all<br>durable<br>subscriber<br>s for the<br>JMS<br>Topic.      | ConfigFile                   |
| JBos<br>s AS | JBoss_<br>JMSTopicDurableMessagePct               | JMSServerUtilization:Hig<br>h,<br>JMSServerUtilization:Nor<br>mal | Monitors<br>the<br>percentag<br>e of<br>messages<br>for all<br>durable<br>subscriber<br>s for the<br>JMS topic. | Measureme<br>nt<br>Threshold |
| JBos<br>s AS | JBoss_<br>JMSTopicNonDurableSubscription<br>Count | NA                                                                | Monitors<br>the<br>number of<br>non-<br>durable<br>subscriber<br>s for the<br>JMS<br>Topic.                     | ConfigFile                   |
| JBos<br>s AS | JBoss_JMSTopicMessageCount                        | NA                                                                | Monitors<br>the<br>number of<br>messages<br>currently in<br>the JMS<br>Topic.                                   | ConfigFile                   |
| JBos<br>s AS | JBoss_JMSQueueDeliveringCount                     | NA                                                                | Monitors<br>the<br>number of                                                                                    | ConfigFile                   |

| СІ<br>Туре   | Policy Template                                | Indicator | Descripti<br>on                                                                                                    | Policy<br>Type |
|--------------|------------------------------------------------|-----------|----------------------------------------------------------------------------------------------------|----------------|
|              |                                                |           | messages<br>the JMS<br>Queue is<br>currently<br>delivering<br>to its<br>consumer<br>s.                                 |                |
| JBos<br>s AS | JBoss_JMSTopicDeliveringCount                  | NA        | Monitors<br>the<br>number of<br>messages<br>the JMS<br>Topic is<br>currently<br>delivering<br>to its<br>consumer<br>s. | ConfigFile     |
| JBos<br>s AS | JBoss_JMSQueueScheduledCount                   | NA        | Monitors<br>the<br>number of<br>scheduled<br>messages<br>in the JMS<br>Queue                                           | ConfigFile     |
| JBos<br>s AS | JBoss_<br>JMSTopicDurableSubscriptionCoun<br>t | NA        | Monitors<br>the<br>number of<br>durable<br>subscriber<br>s for the<br>JMS<br>Topic.                                    | ConfigFile     |
| JBos<br>s AS | JBoss_JMSQueueConsumerCount                    | NA        | Monitors<br>the<br>number of<br>consumer<br>s<br>consuming<br>messages<br>from the                                     | ConfigFile     |

| СІ<br>Туре   | Policy Template                              | Indicator                                                         | Descripti<br>on                                                                                                    | Policy<br>Type               |
|--------------|----------------------------------------------|-------------------------------------------------------------------|----------------------------------------------------------------------------------------------------|------------------------------|
|              |                                              |                                                                   | JMS<br>Queue.                                                                                                    |                              |
| JBos<br>s AS | JBoss_JMSQueueMessageCount                   | NA                                                                | Monitors<br>the<br>number of<br>messages<br>currently in<br>the JMS<br>Queue.                                        | ConfigFile                   |
| JBos<br>s AS | JBoss_JMSQueueMessagesAdded                  | NA                                                                | Monitors<br>the<br>number of<br>messages<br>added to<br>the JMS<br>Queue<br>since it<br>was<br>created.              | ConfigFile                   |
| JBos<br>s AS | JBoss_<br>JMSTopicNonDurableMessagePct       | JMSServerUtilization:Hig<br>h,<br>JMSServerUtilization:Nor<br>mal | Monitors<br>the<br>percentag<br>e of<br>messages<br>for all non-<br>durable<br>subscriber<br>s for the<br>JMS topic. | Measureme<br>nt<br>Threshold |
| JBos<br>s AS | JBoss_<br>JMSTopicNonDurableMessageCou<br>nt | NA                                                                | Monitors<br>the<br>number of<br>messages<br>for all non-<br>durable<br>subscriber<br>s for the<br>JMS<br>Topic.      | ConfigFile                   |

# JBoss Transaction Status

This Aspect monitors the JBoss Application Server Transaction activities.

| СІ<br>Туре   | Policy Template                    | Indicator                                                                   | Descriptio<br>n                                                                                                    | Policy<br>Type               |
|--------------|------------------------------------|-----------------------------------------------------------------------------|----------------------------------------------------------------------------------------------------|------------------------------|
| JBos<br>s AS | JBoss_<br>TranResourceRollbackPct  | TransactionResourceErrors:Hig<br>h,<br>TransactionResourceErrors:Nor<br>mal | Monitors<br>the<br>percentage<br>of<br>transaction<br>s that are<br>rolled back<br>because of<br>resource<br>failure.        | Measureme<br>nt<br>Threshold |
| JBos<br>s AS | JBoss_TransactionsNested           | NA                                                                          | Monitors<br>the total<br>number of<br>nested<br>transaction<br>s that are<br>created.                                        | ConfigFile                   |
| JBos<br>s AS | JBoss_TranTimeoutPct               | TransactionTime:High,<br>TransactionTime:Normal                             | Monitors<br>the<br>percentage<br>of<br>transaction<br>s that have<br>rolled back<br>due to time<br>out.                      | Measureme<br>nt<br>Threshold |
| JBos<br>s AS | JBoss_<br>TransactionsAppRollbacks | NA                                                                          | Monitors<br>the number<br>of<br>transaction<br>s that have<br>been rolled<br>back based<br>on the<br>application<br>request. | ConfigFile                   |

| СІ<br>Туре   | Policy Template                            | Indicator | Descriptio<br>n                                                                                                    | Policy<br>Type |
|--------------|--------------------------------------------|-----------|----------------------------------------------------------------------------------------------------|----------------|
| JBos<br>s AS | JBoss_<br>TransactionsCommitted            | NA        | Monitors<br>the number<br>of<br>committed<br>transaction<br>s.                                                       | ConfigFile     |
| JBos<br>s AS | JBoss_<br>TransactionsTimedOut             | NA        | Monitors<br>the number<br>of<br>transaction<br>s that have<br>rolled back<br>due to time<br>out.                     | ConfigFile     |
| JBos<br>s AS | JBoss_TransactionsAborted                  | NA        | Monitors<br>the number<br>of aborted<br>transaction<br>s.                                                            | ConfigFile     |
| JBos<br>s AS | JBoss_<br>TransactionsResouceRollba<br>cks | NA        | Monitors<br>the number<br>of<br>transaction<br>s that rolled<br>back due to<br>resource<br>failure.                  | ConfigFile     |
| JBos<br>s AS | JBoss_<br>TransactionsHeuristics           | NA        | Monitors<br>the number<br>of<br>transaction<br>s which<br>have<br>terminated<br>because of<br>heuristic<br>outcomes. | ConfigFile     |
| JBos<br>s AS | JBoss_TransactionsTotal                    | NA        | Monitors<br>the total<br>number of<br>transaction                                                                    | ConfigFile     |

| СІ<br>Туре   | Policy Template                      | Indicator                                                                         | Descriptio<br>n                                                                                                    | Policy<br>Type               |
|--------------|--------------------------------------|-----------------------------------------------------------------------------------|----------------------------------------------------------------------------------------------------|------------------------------|
|              |                                      |                                                                                   | s (top-level<br>and<br>nested)<br>created.                                                                                                    |                              |
| JBos<br>s AS | JBoss_<br>TranApplicationRollbackPct | TransactionApplicationErrors:Hi<br>gh,<br>TransactionApplicationErrors:No<br>rmal | Monitors<br>the<br>percentage<br>of<br>transaction<br>s that have<br>been rolled<br>back based<br>on the<br>request<br>sent by an<br>application. | Measureme<br>nt<br>Threshold |

## JBoss EJB Performance

This Aspect monitors the EJB transactions and pool status of the JBoss Application Server.

| СІ<br>Туре   | Policy Template                                   | Indicator                                        | Descriptio<br>n                                                                                         | Policy<br>Type            |
|--------------|---------------------------------------------------|--------------------------------------------------|----------------------------------------------------------------------------------------------------|---------------------------|
| JBos<br>s AS | JBoss_<br>EJBMessageDrivenBeanPoolCurrent<br>Size | NA                                               | Monitors<br>the current<br>size of<br>EJB<br>Message<br>Driven<br>Bean pool.                            | ConfigFile                |
| JBos<br>s AS | JBoss_<br>EJBMessageDrivenBeanRemoveCou<br>ntRt   | EJBPerformance:Low,<br>EJBPerformance:Nor<br>mal | Monitors<br>the number<br>of EJB<br>Message<br>Driven<br>Bean<br>instances<br>removed<br>per<br>second. | Measureme<br>nt Threshold |

| СІ<br>Туре   | Policy Template                                  | Indicator                                        | Descriptio<br>n                                                                                              | Policy<br>Type            |
|--------------|--------------------------------------------------|--------------------------------------------------|----------------------------------------------------------------------------------------------------|---------------------------|
| JBos<br>s AS | JBoss_<br>EJBStatelessBeanPoolMaxSize            | NA                                               | Monitors<br>the<br>maximum<br>size of<br>EJB<br>Stateless<br>Session<br>Bean pool.                           | ConfigFile                |
| JBos<br>s AS | JBoss_<br>EJBMessageDrivenBeanCreateCount<br>Rt  | EJBPerformance:Low,<br>EJBPerformance:Nor<br>mal | Monitors<br>the number<br>of EJB<br>Message<br>Driven<br>Bean<br>instances<br>created per<br>second.         | Measureme<br>nt Threshold |
| JBos<br>s AS | JBoss_<br>EJBStatefulBeanPassivatedCountRt       | EJBPerformance:Low,<br>EJBPerformance:Nor<br>mal | Monitors<br>the number<br>of EJB<br>Stateful<br>Session<br>Bean<br>instances<br>passivated<br>per<br>second. | Measureme<br>nt Threshold |
| JBos<br>s AS | JBoss_<br>EJBStatelessBeanCreateCountRt          | EJBPerformance:Low,<br>EJBPerformance:Nor<br>mal | Monitors<br>the number<br>of EJB<br>Stateless<br>Session<br>Bean<br>instances<br>created per<br>second.      | Measureme<br>nt Threshold |
| JBos<br>s AS | JBoss_<br>EJBMessageDrivenBeanAvailableCo<br>unt | NA                                               | Monitors<br>the number<br>of<br>available<br>(i.e. not in<br>use) EJB                                        | ConfigFile                |

| СІ<br>Туре   | Policy Template                          | Indicator                                        | Descriptio<br>n                                                                                                    | Policy<br>Type            |
|--------------|------------------------------------------|--------------------------------------------------|----------------------------------------------------------------------------------------------------|---------------------------|
|              |                                          |                                                  | Message<br>Driven<br>Bean<br>instances<br>in the pool.                                                                 |                           |
| JBos<br>s AS | JBoss_<br>EJBStatefulBeanCreateCountRt   | EJBPerformance:Low,<br>EJBPerformance:Nor<br>mal | Monitors<br>the number<br>of EJB<br>Stateful<br>Session<br>Bean<br>instances<br>created per<br>second.                 | Measureme<br>nt Threshold |
| JBos<br>s AS | JBoss_<br>EJBStatefulBeanPoolCurrentSize | NA                                               | Monitors<br>the current<br>size of<br>EJB<br>Stateful<br>Session<br>Bean pool.                                         | ConfigFile                |
| JBos<br>s AS | JBoss_<br>EJBStatefulBeanRemoveCountRt   | EJBPerformance:Low,<br>EJBPerformance:Nor<br>mal | Monitors<br>the number<br>of EJB<br>Stateful<br>Session<br>Bean<br>instances<br>removed<br>per<br>second.              | Measureme<br>nt Threshold |
| JBos<br>s AS | JBoss_<br>EJBStatelessBeanAvailableCount | NA                                               | Monitors<br>the number<br>of<br>available<br>(but not in<br>use) EJB<br>Stateless<br>Bean<br>instances<br>in the pool. | ConfigFile                |

| CI<br>Type   | Policy Template                               | Indicator                                        | Descriptio<br>n                                                                                                    | Policy<br>Type            |
|--------------|-----------------------------------------------|--------------------------------------------------|----------------------------------------------------------------------------------------------------|---------------------------|
| JBos<br>s AS | JBoss_EJBStatefulBeanPoolMaxSize              | NA                                               | Monitors<br>the<br>maximum<br>size of<br>EJB<br>Stateful<br>Session<br>Bean pool.                                     | ConfigFile                |
| JBos<br>s AS | JBoss_<br>EJBStatelessBeanPoolCurrentSize     | NA                                               | Monitors<br>the current<br>size of<br>EJB<br>Stateless<br>Session<br>Bean pool.                                       | ConfigFile                |
| JBos<br>s AS | JBoss_<br>EJBMessageDrivenBeanPoolMaxSiz<br>e | NA                                               | Monitors<br>the<br>maximum<br>size of<br>EJB<br>Message<br>Driven<br>Bean pool.                                       | ConfigFile                |
| JBos<br>s AS | JBoss_<br>EJBStatelessBeanRemoveCountRt       | EJBPerformance:Low,<br>EJBPerformance:Nor<br>mal | Monitors<br>the number<br>of EJB<br>Stateless<br>Session<br>Bean<br>instances<br>removed<br>per<br>second.            | Measureme<br>nt Threshold |
| JBos<br>s AS | JBoss_<br>EJBStatefulBeanAvailableCount       | NA                                               | Monitors<br>the number<br>of<br>available<br>(but not in<br>use) EJB<br>Stateful<br>Bean<br>instances<br>in the pool. | ConfigFile                |

# JBoss Application Status

This Aspect monitors the status of the JBoss application.

| СІ<br>Туре  | Policy Template             | Indicator                                           | Description                                | Policy Type              |
|-------------|-----------------------------|-----------------------------------------------------|--------------------------------------------|--------------------------|
| JBoss<br>AS | JBoss_<br>ApplicationStatus | ApplicationStatus:High,<br>ApplicationStatus:Normal | Monitors the status of JBoss applications. | Measurement<br>Threshold |

# JBoss MP Self-Monitoring

This Aspect monitors the JBoss MP components. This aspect ensures to restart the collector and resume monitoring when the server is restarted or if there is any other failure. Ensure this Aspect is deployed along with other JBoss MP Aspects.

| CI Type  | Policy Template                        | Indicator | Description                                                          | Policy Type               |
|----------|----------------------------------------|-----------|----------------------------------------------------------------------|---------------------------|
| Computer | JBoss_Collector_<br>Availability       | NA        | Monitors the status of JBoss MP Collector.                           | Measurement<br>Threshold  |
| Computer | JBoss_Collector_<br>Availability_Check | NA        | Runs the JBoss Collector<br>Availability every VERYHIGH<br>schedule. | Scheduled<br>Task         |
| Computer | JBoss_MPLog                            | NA        | Monitors the JBoss Perl,<br>Discovery, and Collector Log<br>files.   | LogFile Entry             |
| Computer | JBoss_Messages                         | NA        | JBoss Message Interceptor                                            | Open Message<br>Interface |

### JBoss Base

The Base Aspect is used for monitoring JBoss Application Servers that contain the config, message, scheduler, and logger policies.

| СІ<br>Туре  | Policy<br>Template | Indicator | Description                                           | Policy<br>Type    |
|-------------|--------------------|-----------|-------------------------------------------------------|-------------------|
| JBoss<br>AS | JBoss_Low          | NA        | Runs the JBoss Collector/Analyzer every LOW schedule. | Scheduled<br>Task |
| JBoss       | JBoss_             | NA        | Discovers JBoss Server Domains, Clusters,             | Service           |

| СІ<br>Туре  | Policy<br>Template      | Indicator | Description                                                                   | Policy<br>Type               |
|-------------|-------------------------|-----------|-------------------------------------------------------------------------------|------------------------------|
| AS          | Discovery               |           | Application Servers along with deployed applications, and JDBC datasources.   | Auto-<br>Discovery           |
| JBoss<br>AS | JBoss_High              | NA        | Runs the JBoss Collector/Analyzer every HIGH schedule.                        | Scheduled<br>Task            |
| JBoss<br>AS | JBoss_<br>Medium        | NA        | Runs the JBoss Collector/Analyzer every MEDIUM schedule.                      | Scheduled<br>Task            |
| JBoss<br>AS | JBoss_<br>Configuration | NA        | JBoss Application Server Configuration                                        | ConfigFile                   |
| JBoss<br>AS | JBoss_<br>LogTemplate   | NA        | Monitors the JBoss Application server's FATAL, ERROR and WARN level messages. | LogFile<br>Entry             |
| JBoss<br>AS | JBoss_<br>MPLog         | NA        | Monitors the JBoss Perl, Discovery and Collector Log files.                   | LogFile<br>Entry             |
| JBoss<br>AS | JBoss_<br>VeryHigh      | NA        | Runs the JBoss Collector/Analyzer every<br>VERYHIGH schedule.                 | Scheduled<br>Task            |
| JBoss<br>AS | JBoss_<br>Messages      | NA        | JBoss Message Interceptor                                                     | Open<br>Message<br>Interface |

# JBoss System Thread Statistics

This Aspect monitors the thread statistics of the JBoss system.

| СІ<br>Туре  | Policy Template                 | Indicator                                         | Description                                                               | Policy Type              |
|-------------|---------------------------------|---------------------------------------------------|---------------------------------------------------------------------------|--------------------------|
| JBoss<br>AS | JBoss_<br>SysThreadQueueSize    | NA                                                | Monitors the queue size of system threads.                                | ConfigFile               |
| JBoss<br>AS | JBoss_<br>SysThreadQueueUtilPct | ConnectionsInUse:High,<br>ConnectionsInUse:Normal | Monitors the<br>system thread<br>queue's<br>percentage of<br>utilization. | Measurement<br>Threshold |
| JBoss<br>AS | JBoss_<br>SysThreadMaxQueueSize | NA                                                | Monitors the<br>maximum queue<br>size of the<br>system thread.            | ConfigFile               |

# Parameters

Parameters are variables that are an integral component of JBoss Management Templates, Aspects, and Policy Templates. Each parameter corresponds to a variable. Parameters contain default values that are used for monitoring different components of JBoss Application Servers. You can also modify the values of the variables to suit your monitoring requirements.

The parameters are grouped as follows:

- Instance Parameters These parameters are essential for monitoring JBoss Application Servers.
  For example: JBoss Server Port.
- Mandatory Parameters These parameters contain the essential information required by policy templates. For example: JBoss JMX Username and JBoss JMX Password.
- Expert Parameters These parameters can be used by SMEs and Administrators on a particular node. For example: Frequency of Medium Scheduler is an expert parameter.

# **Grouping of Parameters**

The following is a grouping of parameters used to monitor the OMi MP for JBoss Application Server:

| Parameter                                         | Parameter<br>Type | Description                                              | Default<br>Values |
|---------------------------------------------------|-------------------|----------------------------------------------------------|-------------------|
| JBoss<br>Application<br>Instance                  | Instance          | Application instance for which data needs to be fetched. |                   |
| JBoss JMX<br>Username                             | Mandatory         | Username corresponding to this profile                   |                   |
| JBoss JMX<br>Password                             | Mandatory         | Password corresponding to this profile                   |                   |
| JBoss JAVA<br>Home                                | Optional          | JBoss Application Server Home                            |                   |
| JBoss<br>Application<br>Server JMX<br>Port Number | Optional          | JBoss Application Server JMX Port Number                 |                   |

| Parameter                                                                      | Parameter<br>Type | Description                                                                                                    | Default<br>Values  |
|--------------------------------------------------------------------------------|-------------------|----------------------------------------------------------------------------------------------------|--------------------|
| JBoss<br>Application<br>Server SSL<br>Keystore File<br>Path                    | Optional          | JBoss Application Server SSL Keystore File Path                                                                                                    |                    |
| JBoss<br>Application SSL<br>Keystore File<br>Password                          | Optional          | JBoss Application SSL Keystore File Password                                                                                                    |                    |
| JBoss<br>Application<br>Server Jar File<br>Path                                | Optional          | JBoss Application Server Jar File Path                                                                                                    |                    |
| Frequency of<br>JBoss MP High<br>Scheduler<br>(Common<br>Setting)              | Expert            | Frequency of data collection when the scheduler interval<br>is set to HIGH. You can define the frequency in minutes<br>between 0 and 59. Example 15. The frequency changes<br>when you modify the value from any deployed Aspect or<br>Management Template.                                                                            | 0 to 59<br>minutes |
| Frequency of<br>JBoss MP<br>Application Log<br>Template<br>(Common<br>Setting) | Expert            | <ul><li>Frequency for monitoring JBoss MP Application Log</li><li>Template with defined patterns. Frequency should be</li><li>multiple of minutes within the range 0 to 59 minutes only.</li><li>Example 1.</li><li>The frequency changes when you modify the value from</li><li>any deployed Aspect or Management Template.</li></ul> | 0 to 59<br>minutes |
| Frequency of<br>JBoss MP Low<br>Scheduler<br>(Common<br>Setting)               | Expert            | Frequency for the scheduler which is expected to run on<br>low interval. Frequency should be multiple of hours<br>within the range of 1 to 24 hours only. Example 24.<br>The frequency changes when you modify the value from<br>any deployed Aspect or Management Template.                                                           | 1 to 24<br>hours   |
| Frequency of<br>JBoss MP<br>Medium<br>Scheduler<br>(Common<br>Setting)         | Expert            | Frequency for the scheduler which is expected to run on<br>medium interval. Frequency should be multiple of hours<br>within the range of 1 to 24 hours only. Example 1.<br>The frequency changes when you modify the value from<br>any deployed Aspect or Management Template.                                                         | 1 to 24<br>hours   |
| Frequency of<br>JBoss MP Log<br>on Node<br>(Common<br>Setting)                 | Expert            | Frequency for monitoring JBoss MP Logs with defined patterns. Frequency should be multiple of minutes within the range 0 to 59 minutes only. Example 5. The frequency changes when you modify the value from                                                                                                    | 0 to 59<br>minutes |

| Parameter                                                                | Parameter<br>Type | Description                                                                                                    | Default<br>Values  |
|--------------------------------------------------------------------------|-------------------|----------------------------------------------------------------------------------------------------|--------------------|
|                                                                          |                   | any deployed Aspect or Management Template.                                                                                                    |                    |
| Frequency of<br>JBoss MP<br>VeryHigh<br>Scheduler<br>(Common<br>Setting) | Expert            | <ul><li>Frequency for the scheduler which is expected to run on very short interval. Frequency should be multiple of minutes within the range 0 to 59 minutes only. Example 5.</li><li>The frequency changes when you modify the value from any deployed Aspect or Management Template.</li></ul> | 0 to 59<br>minutes |

# Configuration Items (CIs) and Configuration Item Types (CITs)

CIs are components that need to be managed to deliver an IT Service. CIs typically include IT services, hardware, and software. CIT describes the type of a CI and its attributes. The OMi MP for JBoss Application Server consists of the following CIs:

- Computer
- JBoss AS
- J2EE Domain
- JVM
- Web Application
- Oracle
- J2EE Application
- JDBC Data Source
- CICollection (JBoss Server Group)
- EJB Module
- Entity Bean
- Message Driven Bean
- Stateless Session Bean
- Stateful Session Bean

- Web Module
- Servlet

# Run-time Service Model (RTSM) Views

The RTSM Views<sup>1</sup> for OMi MP for JBoss Application Server enables you to visualize the topology of JBoss Application Server environment that you want to monitor. The RTSM Views for OMi MP for JBoss Application Server can be used to view and manage the Event Perspective and Health Perspective of the JBoss Application Server CIs discovered using JBoss Discovery Aspect. You can also use RTSM Views for assigning and tuning the OMi MP for JBoss Application Server in the JBoss Application Server environment.

### How to Access RTSM Views

1. Open the RTSM Views:

On BSM 9.2x, click Admin > RTSM Administration > Modeling > Modeling Studio > Resources.

On OMi 10.x, click Administration > RTSM Administration > Modeling > Modeling Studio > Resources.

- 2. Select Views from the Resource Type drop-down list.
- 3. Select Operations Management > J2EE Application Servers > JBoss\_Deployment\_MP.

By default, the OMi MP for JBoss Application Server contains the following RTSM Views:

**JBoss\_Topology\_MP**: This RTSM view shows the JBoss AS, Computer, JVM, JDBC Data Source, Oracle, J2EE Application, and Web Application CI types. You can use this view if you want to have a snapshot of the CIs used in JBoss Application Server health perspective.

The following image shows the relationship among the CI types:

<sup>1</sup>An RTSM View enables you to build and visualize a subset of the overall RTSM model.

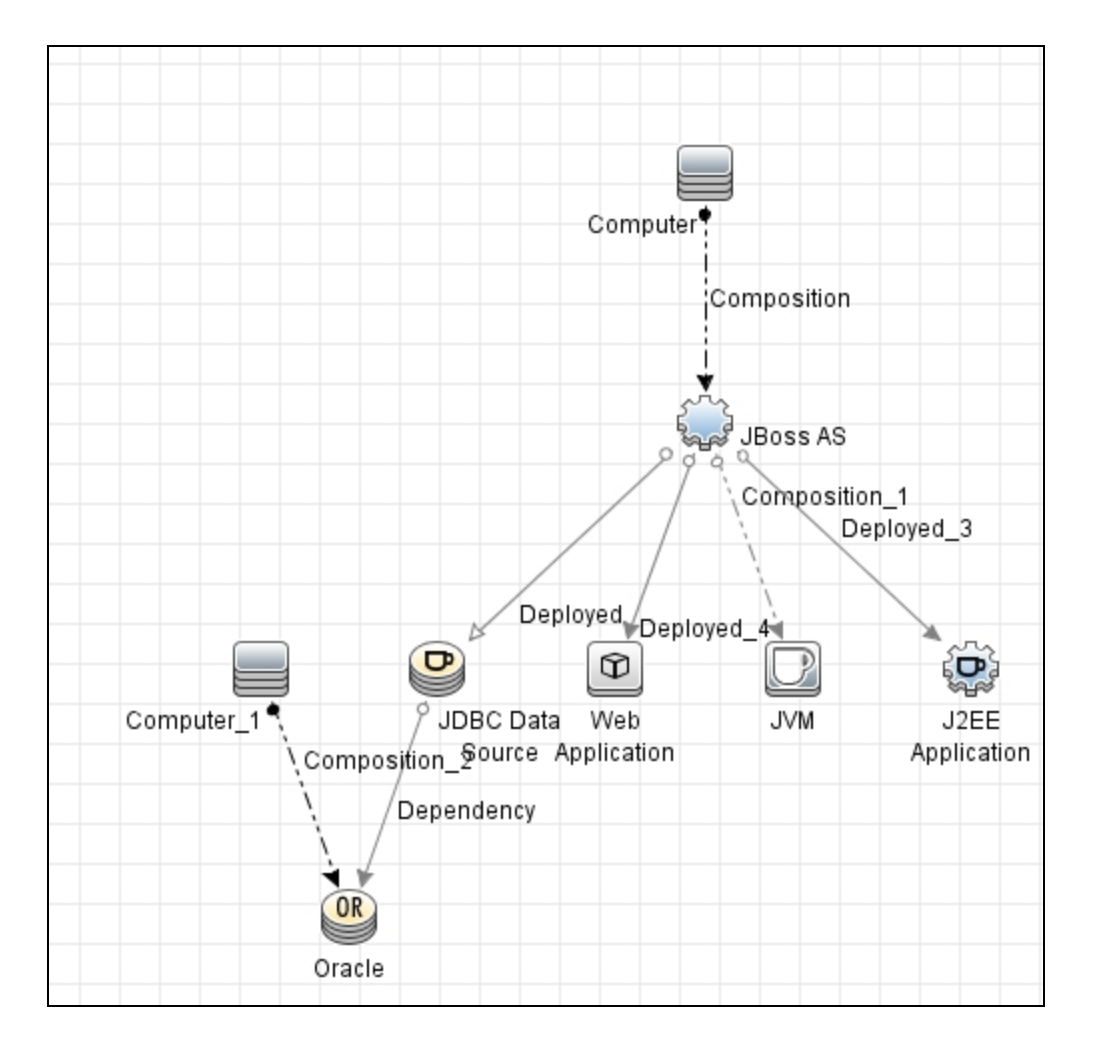

**JBoss\_Deployment\_MP**: This RTSM view shows the JBoss AS, JBoss ServerGroup, JDBC Datasource, J2EE Application, Computer, JVM, and Oracle CIs. To have a broader view of the CI types used in the JBoss Application Server environment, you can use the **JBoss\_Deployment\_MP**. You can also:

- Visualize the Event and Health perspectives of the JBoss Application Server CIs that you monitor.
- Visualize events that are specific to the monitored JBoss Application Servers.
- Assign and tune the OMi MP for JBoss Application Server deployment in the JBoss Application Server environment.
- Monitor composite applications.

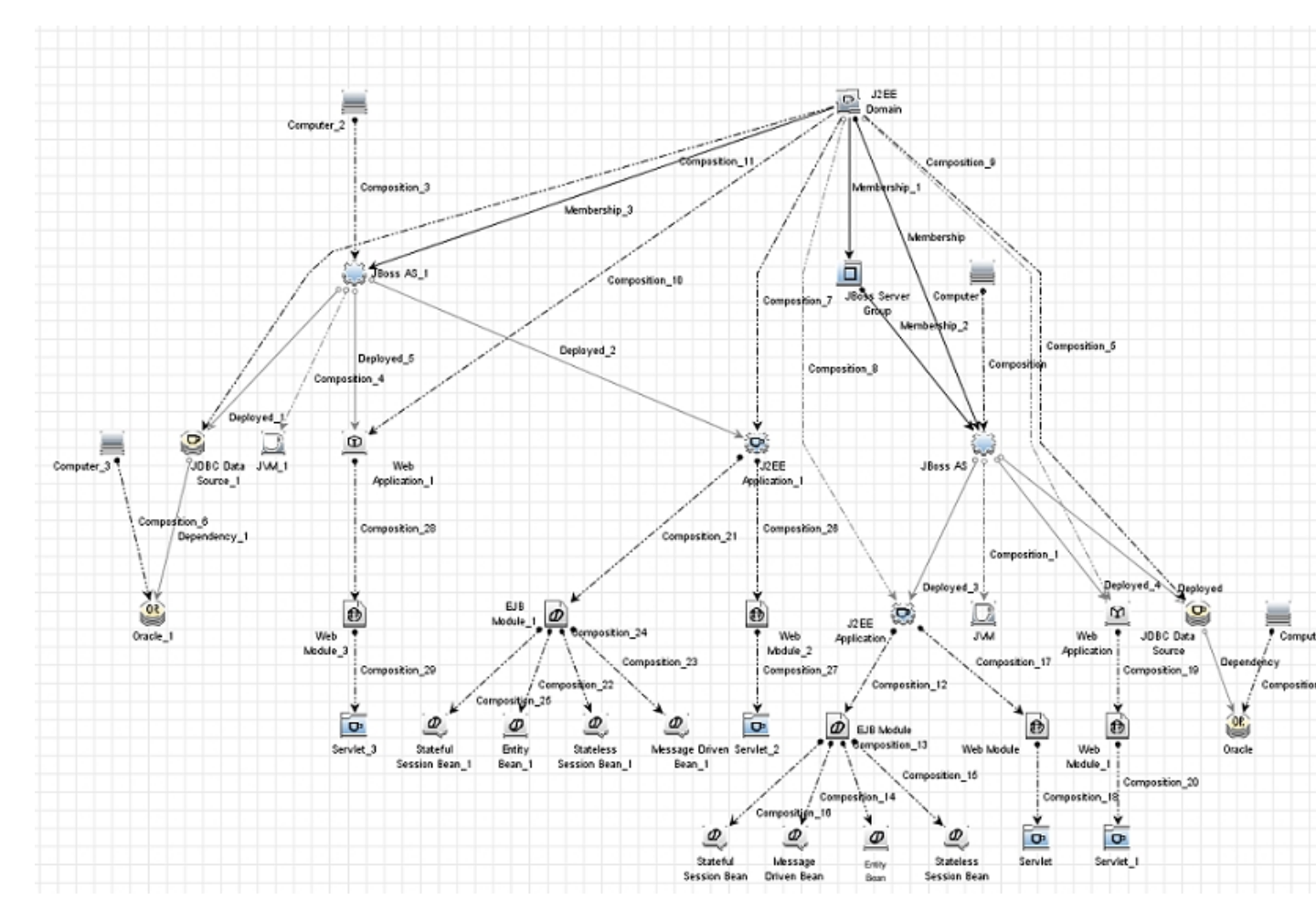

The following image shows the relationship among the CI types:

# Event Type Indicators (ETIs)

ETIs categorizes events based on the type of occurrence. The OMi MP for JBoss Application Server provides the following Event Type Indicators to monitor JBoss related events.

### How to Access JBoss ETIs

1. Open the Indicators pane:

On BSM 9.2x, click Admin > Operations Management > Monitoring > Indicators.

On OMi 10.x, click Administration > Service Health > CI Status Calculation > Health- and Event Type Indicators.

### In the CI Types pane, select Configuration Item > Infrastructure Element > Running Software > J2EE.

The OMi MP for JBoss Application Server includes the following Event Type Indicators (ETIs) to monitor the JBoss Application Server related events:

| СІ<br>Туре     | ETI                              | Description                                                                     | Value           |
|----------------|----------------------------------|---------------------------------------------------------------------------------|-----------------|
| J2EE<br>Server | Server Status                    | The server status in terms of availability.                                     | High,<br>Normal |
| J2EE<br>Server | Thread Pool Utilization          | The number of threads used in the server to execute tasks.                      | High,<br>Normal |
| J2EE<br>Server | Active Sockets Count             | The number of HTTP socket connections opened to the server.                     | High,<br>Normal |
| J2EE<br>Server | Server Sessions                  | The number of sessions opened to the server.                                    | High,<br>Normal |
| J2EE<br>Server | Servlets Loaded                  | The number of servlets currently loaded for a web application.                  | High,<br>Normal |
| J2EE<br>Server | Thread Pool<br>Availability      | The availability of threads in the thread pool.                                 | High,<br>Normal |
| J2EE<br>Server | Thread Pool Utilization          | The number of threads used in the server to execute the tasks.                  | High,<br>Normal |
| J2EE<br>Server | Thread Hung Rate                 | The rate at which the threads are declared hung.                                | High,<br>Normal |
| J2EE<br>Server | Transaction Time                 | Time taken to complete a transaction.                                           | High,<br>Normal |
| J2EE<br>Server | Transactions Rolled<br>Back      | Percentage of transactions rolled back due to system, resource or other errors. | High,<br>Normal |
| J2EE<br>Server | Transactions Rolled<br>Back Rate | Percentage of transactions rolled back due to system, resource or other errors. | High,<br>Normal |
| J2EE<br>Server | Transaction Timeout<br>Rate      | The number of transactions that timed out per second.                           | High,<br>Normal |
| J2EE<br>Server | Transaction Commit<br>Rate       | The number of transactions that were committed per second.                      | High,<br>Normal |
| J2EE<br>Server | Transaction Start Rate           | The number of transactions that were begun per second.                          | High,<br>Normal |
| J2EE           | Transaction Capacity             | The number of simultaneous transactions in progress.                            | High,           |

| СІ<br>Туре     | ETI                    | Description                                                                                         | Value           |
|----------------|------------------------|----------------------------------------------------------------------------------------------------|-----------------|
| Server         | Utilization            |                                                                                                    | Normal          |
| J2EE<br>Server | JMS Server Utilization | The JMS server queue utilization.                                                                   | High,<br>Normal |
| J2EE           | Execute Queue Wait     | The number of client requests waiting to be serviced by the execute queue.                          | High,           |
| Server         | Count                  |                                                                                                    | Normal          |
| J2EE           | Transaction Resource   | Transaction errors caused due to system resource errors.                                            | High,           |
| Server         | Errors                 |                                                                                                    | Normal          |
| J2EE           | Transaction            | Transaction errors caused due to application errors.                                                | High,           |
| Server         | Application Errors     |                                                                                                    | Normal          |
| J2EE           | Transaction Timeout    | Transaction errors caused due to timeout errors.                                                    | High,           |
| Server         | Errors                 |                                                                                                    | Normal          |
| J2EE           | Transaction System     | Transaction errors caused due to system errors.                                                     | High,           |
| Server         | Errors                 |                                                                                                    | Normal          |
| J2EE           | Deferred Thread        | Number of threads that were denied a thread for execution because of the maximum thread constraint. | High,           |
| Server         | Requests               |                                                                                                    | Normal          |
| J2EE           | Thread Request Wait    | The time a request had to wait for a thread.                                                        | High,           |
| Server         | Time                   |                                                                                                    | Normal          |
| J2EE           | Threads Request        | The requests that are pending because of available threads.                                         | High,           |
| Server         | Pending                |                                                                                                    | Normal          |
| J2EE           | Thread Request         | The time a request had to wait for a thread.                                                        | High,           |
| Server         | Service Time           |                                                                                                    | Normal          |
| J2EE           | JVM Memory             | The percentage of heap size used.                                                                   | High,           |
| Server         | Utilization            |                                                                                                    | Normal          |
| J2EE           | Total Garbage          | The number of times garbage collector has run.                                                      | High,           |
| Server         | Collection Count       |                                                                                                    | Normal          |
| J2EE           | Total Garbage          | Total time taken for garbage collection.                                                            | High,           |
| Server         | Collection Time        |                                                                                                    | Normal          |
| J2EE           | Total Number of        | Total number of threads spawned for garbage collection.                                             | High,           |
| Server         | Threads                |                                                                                                    | Normal          |
| J2EE           | All Processors         | Average load on all the processors on the system.                                                   | High,           |
| Server         | Average Load           |                                                                                                    | Normal          |
| J2EE           | Cluster Outgoing       | The number of multicast messages to the cluster that were sent again.                               | High,           |
| Server         | Message Failure Rate   |                                                                                                    | Normal          |
| J2EE           | Cluster Incoming       | The number of multicast messages from the cluster that                                              | High,           |

| СІ<br>Туре     | ETI                                           | Description                                                                                | Value           |
|----------------|-----------------------------------------------|--------------------------------------------------------------------------------------------|-----------------|
| Server         | Message Failure Rate                          | were lost.                                                                                 | Normal          |
| J2EE<br>Server | Cluster Health                                | Cluster Health in terms of performance.                                                    | High,<br>Normal |
| J2EE<br>Server | Cluster Status                                | Cluster Status in terms of availability.                                                   | High,<br>Normal |
| J2EE<br>Server | EJB Transaction<br>Throughput Rate            | Number of EJBs transactions completed in unit time.                                        | High,<br>Normal |
| J2EE<br>Server | EJB Transaction<br>Rollback Rate              | Number of EJB transactions rolled back in unit time.                                       | High,<br>Normal |
| J2EE<br>Server | EJB FreePool Wait<br>Rate                     | The number of times per minute no EJBs were available from the free pool.                  | High,<br>Normal |
| J2EE<br>Server | EJB Concurrent Lives                          | The average number of bean objects in the pool.                                            | High,<br>Normal |
| J2EE<br>Server | EJB Timeout Rate                              | The number of times per minute a client timed out waiting for an EJB.                      | High,<br>Normal |
| J2EE<br>Server | EJB Performance                               | The performance statistics namely cache utilization.                                       | High,<br>Normal |
| J2EE<br>Server | EJB Missed Count<br>Rate                      | The total number of times a failed attempt was made to get an instance from the free pool. | High,<br>Normal |
| J2EE<br>Server | EJB Utilization                               | The utilization of the EJB pool.                                                           | High,<br>Normal |
| J2EE<br>Server | Servlet Performance                           | The performance statistics such as execution time.                                         | High,<br>Normal |
| J2EE<br>Server | Servlet Requests                              | Number of incoming requests to the servlet.                                                | High,<br>Normal |
| J2EE<br>Server | HTTP Sessions                                 | Number of open servlet sessions.                                                           | High,<br>Normal |
| J2EE<br>Server | JDBC Connection<br>Pool Wait Count            | The number of clients waiting for a JDBC connection.                                       | High,<br>Normal |
| J2EE<br>Server | Data Source<br>Connection Waiters             | The average number of threads waiting for a connection from the connection pool.           | High,<br>Normal |
| J2EE<br>Server | Data Source<br>Connection Pool<br>Utilization | DataSource connection pool utilization.                                                    | High,<br>Normal |

| СІ<br>Туре     | ETI                                            | Description                                              | Value           |
|----------------|------------------------------------------------|----------------------------------------------------------|-----------------|
| J2EE<br>Server | Data Source Leaked<br>Connections Rate         | The rate of new leaked JDBC connections.                 | High,<br>Normal |
| J2EE<br>Server | Data Source<br>Connection Pool<br>Availability | Availability of JDBC connections in the connection pool. | High,<br>Normal |
| J2EE<br>Server | Data Source<br>Connection Pool<br>Performance  | DataSource connection pool performance.                  | High,<br>Normal |

# Health Indicators (HIs)

HIs analyze the events that occur in the JBoss Application Servers and report the health of the JBoss Application Server CIs.

### How to Access JBoss Application Server HIs

1. To access the Health Indicators:

On BSM 9.2x, click Admin > Operations Management > Monitoring > Indicators.

On OMi 10.x, click Administration > Service Health > CI Status Calculation > Event and Health Type Indicators.

 Click Configuration Item > Infrastructure Element > RunningSoftware > J2EE Server > JBoss AS.

The OMi MP for JBoss Application Server includes the following Health Indicators (HIs) to monitor the JBoss Application Server related events:

| CI<br>Type     | н                    | Description                                                                                           | Value           |
|----------------|----------------------|----------------------------------------------------------------------------------------------------|-----------------|
| J2EE<br>Server | Active Sockets Count | Number of HTTP socket connections opened to the server.                                               | High,<br>Normal |
| J2EE           | Application Server   | Load on the application server.                                                                       | High,           |
| Server         | Load                 |                                                                                                    | Normal          |
| J2EE           | Deferred Thread      | The number of requests that were denied a thread for execution because of the max-threads-constraint. | High,           |
| Server         | Requests             |                                                                                                    | Normal          |

| CI<br>Type     | н                                                       | Description                                                                                                  | Value                     |
|----------------|---------------------------------------------------------|----------------------------------------------------------------------------------------------------|---------------------------|
| J2EE           | HTTP Request                                            | Average time required to service an HTTP request.                                                            | High,                     |
| Server         | Average Service Time                                    |                                                                                                    | Normal                    |
| J2EE           | HTTP Request Total                                      | Total time required to service HTTP requests.                                                                | High,                     |
| Server         | Service Time                                            |                                                                                                    | Normal                    |
| J2EE           | HTTP Server Active                                      | Number of connections currently open.                                                                        | High,                     |
| Server         | Connections                                             |                                                                                                    | Normal                    |
| J2EE           | HTTP Server Active                                      | Child servers currently in the request processing phase.                                                     | High,                     |
| Server         | Request                                                 |                                                                                                    | Normal                    |
| J2EE           | HTTP Server                                             | Total time spent servicing HTTP connections.                                                                 | High,                     |
| Server         | Connection Time                                         |                                                                                                    | Normal                    |
| J2EE           | JMS Active                                              | Number of active JMS connections.                                                                            | High,                     |
| Server         | Connection Count                                        |                                                                                                    | Normal                    |
| J2EE<br>Server | JMS Server Utilization                                  | JMS server queue utilization.                                                                                | High,<br>Normal           |
| J2EE<br>Server | Oracle Web Cache<br>Average Latency<br>Current Interval | Average latency for 10 second intervals to process requests for Oracle Web Cache.                            | High,<br>Normal           |
| J2EE           | Oracle Web Cache                                        | Average number of seconds to process requests for Oracle Web Cache since the application Web server started. | High,                     |
| Server         | Latency Since Start                                     |                                                                                                    | Normal                    |
| J2EE<br>Server | Server Sessions                                         | Number of sessions opened to this server.                                                                    | High,<br>Normal           |
| J2EE<br>Server | Server Status                                           | Shows the server status in terms of availability.                                                            | Unavailable,<br>Available |
| J2EE<br>Server | Servlets Loaded                                         | Number of servlets currently loaded for a web application (cumulative value per server).                     | High,<br>Normal           |
| J2EE<br>Server | Thread Hung Rate                                        | Rate at which the threads are declared hung.                                                                 | High,<br>Normal           |
| J2EE           | Thread Pool                                             | The availability of the threads in the Thread Pool.                                                          | Low,                      |
| Server         | Availability                                            |                                                                                                    | Normal                    |
| J2EE<br>Server | Thread Pool Utilization                                 | The number of threads used in the server to execute tasks.                                                   | High,<br>Normal           |
| J2EE           | Thread Request                                          | The time a request has to wait for a thread.                                                                 | High,                     |
| Server         | Service Time                                            |                                                                                                    | Normal                    |

| СІ<br>Туре     | н                      | Description                                                                               | Value           |
|----------------|------------------------|-------------------------------------------------------------------------------------------|-----------------|
| J2EE           | Thread Request Wait    | The time (in milliseconds) a request had to wait for a thread.                            | High,           |
| Server         | Time                   |                                                                                           | Normal          |
| J2EE           | Threads Request        | Requests that are pending because they are waiting for an available thread.               | High,           |
| Server         | Pending                |                                                                                           | Normal          |
| J2EE           | Transaction            | Transaction errors due to application errors.                                             | High,           |
| Server         | Application Errors     |                                                                                           | Normal          |
| J2EE           | Transaction Capacity   | The number of simultaneous in-progress transactions.                                      | High,           |
| Server         | Utilization            |                                                                                           | Normal          |
| J2EE           | Transaction Commit     | The number of transactions that were committed per second.                                | High,           |
| Server         | Rate                   |                                                                                           | Normal          |
| J2EE           | Transaction Resource   | Transaction errors caused due to system resource errors.                                  | High,           |
| Server         | Errors                 |                                                                                           | Normal          |
| J2EE           | Transaction Rollback   | The number of transactions rolled back due to system, resource, or others.                | High,           |
| Server         | Rate                   |                                                                                           | Normal          |
| J2EE<br>Server | Transaction Start Rate | The number of transactions that were begun per second.                                    | High,<br>Normal |
| J2EE           | Transaction System     | Transaction errors caused due to system errors.                                           | High,           |
| Server         | Errors                 |                                                                                           | Normal          |
| J2EE<br>Server | Transaction Time       | Time taken to complete a transaction.                                                     | High,<br>Normal |
| J2EE           | Transaction Timeout    | The number of transaction errors caused due to transaction timeout.                       | High,           |
| Server         | Errors                 |                                                                                           | Normal          |
| J2EE           | Transaction Timeout    | The number of transactions that timed out per second.                                     | High,           |
| Server         | Rate                   |                                                                                           | Normal          |
| J2EE           | Transactions Rolled    | Number or percentage of transactions rolled back due to system, resource or other errors. | High,           |
| Server         | Back                   |                                                                                           | Normal          |
| J2EE<br>Server | EJB Concurrent Lives   | The average number of bean objects in the pool.                                           | High,<br>Normal |
| J2EE<br>Server | EJB Utilization        | The utilization of the EJB pool.                                                          | High,<br>Normal |
| J2EE           | Execute Queue Wait     | The number of client requests waiting to be serviced by the execute queue.                | High,           |
| Server         | Count                  |                                                                                           | Normal          |
| J2EE<br>Server | HTTP Sessions          | Number of open HTTP sessions.                                                             | High,<br>Normal |

| СІ<br>Туре     | н                                              | Description                                                                            | Value               |
|----------------|------------------------------------------------|----------------------------------------------------------------------------------------|---------------------|
| J2EE<br>Server | EJB Missed Count<br>Rate                       | Total number of times a failed attempt was made to get an instance from the free pool. | High,<br>Normal     |
| J2EE<br>Server | EJB Free Pool Wait<br>Rate                     | The number of times no EJBs were available from the free pool for each minute.         | High,<br>Normal     |
| J2EE<br>Server | EJB Performance                                | The performance statistics such as cache utilization.                                  | Low,<br>Normal      |
| J2EE<br>Server | EJB Timeout Rate                               | The number of times per minute a client timed out waiting for an EJB.                  | High,<br>Normal     |
| J2EE<br>Server | EJB Transaction<br>Rollback Rate               | Number of EJB Transaction Rolled back in unit time.                                    | High,<br>Normal     |
| J2EE<br>Server | Servlet Performance                            | Performance statistics such as execution time.                                         | Low,<br>Normal      |
| J2EE<br>Server | Servlet Requests                               | Number of incoming requests to the servlet.                                            | High,<br>Normal     |
| J2EE<br>Server | Connections in Use                             | Number of currently used JDBC connections.                                             | High,<br>Normal     |
| J2EE<br>Server | JDBC Connection<br>Pool Wait Count             | Number of clients waiting for a JDBC connection.                                       | High,<br>Normal     |
| J2EE<br>Server | Data Source<br>Connection Pool<br>Availability | Availability of JDBC connections in the connection pool.                               | Low,<br>Normal      |
| J2EE<br>Server | Data Source<br>Connection Pool<br>Failures     | Number of failed attempts to refresh a connection in the connection pool.              | Critical,<br>Normal |
| J2EE<br>Server | Data Source<br>Connection Pool<br>Utilization  | Utilization of the data source connection pool                                         | High,<br>Normal     |
| J2EE<br>Server | Data Source<br>Connection Pool<br>Performance  | Performance of the data source connection pool                                         | Low,<br>Normal      |
| J2EE<br>Server | Data Source<br>Connection Waiters              | The average number of threads waiting for a connection from the connection pool.       | High,<br>Normal     |
| J2EE<br>Server | JDBC Active<br>Connection Count                | Number of JDBC connections that are Active.                                            | High,<br>Normal     |
| J2EE           | Total Number of                                | Total number of threads for garbage collection.                                        | High,               |

| CI<br>Type      | н                                              | Description                                                                      | Value                                      |
|-----------------|------------------------------------------------|----------------------------------------------------------------------------------|--------------------------------------------|
| Server          | Threads                                        |                                                                                  | Normal                                     |
| J2EE<br>Server  | Total Garbage<br>Collection Count              | Number of times garbage collector has run.                                       | High,<br>Normal                            |
| J2EE<br>Server  | Total Garbage<br>Collection Time               | Total time taken for garbage collection.                                         | High,<br>Normal                            |
| J2EE<br>Server  | JVM Memory<br>Utilization                      | The percentage of heap size used.                                                | High,<br>Normal                            |
| J2EE<br>Server  | All Processors<br>Average Load                 | Average load on all the processors on the system.                                | High,<br>Normal                            |
| J2EE<br>Cluster | Cluster Health                                 | Cluster health in terms of performance.                                          | Poor,<br>Normal                            |
| J2EE<br>Cluster | Cluster Incoming<br>Message Failure Rate       | The number of multicast messages that were lost from the cluster.                | High,<br>Normal                            |
| J2EE<br>Cluster | Cluster Outgoing<br>Message Failure Rate       | The number of multicast messages that were sent to the cluster.                  | High,<br>Normal                            |
| J2EE<br>Cluster | Cluster Status                                 | Cluster Status in terms of availability.                                         | Started,<br>Partial<br>Stopped,<br>Stopped |
| J2EE<br>Server  | Connections in Use                             | Number of currently used JDBC connections.                                       | High,<br>Normal                            |
| J2EE<br>Server  | Data Source<br>Connection Waiters              | The average number of threads waiting for a connection from the connection pool. | High,<br>Normal                            |
| J2EE<br>Server  | Data Source<br>Connection Pool<br>Availability | Availability of JDBC connections in the connection pool.                         | Low,<br>Normal                             |
| J2EE<br>Server  | Data Source<br>Connection Pool<br>Failures     | The number of failed attempts to refresh a connection in the connection pool.    | Normal,<br>Critical                        |
| J2EE<br>Server  | Data Source<br>Connection Pool<br>Performance  | Data source connection pool performance.                                         | Low,<br>Normal                             |
| J2EE<br>Server  | Data Source<br>Connection Pool<br>Utilization  | Data source connection pool utilization.                                         | High,<br>Normal                            |

| СІ<br>Туре     | н                                      | Description                                                                                | Value           |
|----------------|----------------------------------------|--------------------------------------------------------------------------------------------|-----------------|
| J2EE<br>Server | Data Source Leaked<br>Connections Rate | The rate of new leaked JDBC connections.                                                   | High,<br>Normal |
| J2EE<br>Server | JDBC Active<br>Connections Count       | Active JDBC connections                                                                    | High,<br>Normal |
| J2EE<br>Server | JDBC Connection<br>Pool Wait Count     | The number of clients waiting for a JDBC connection.                                       | High,<br>Normal |
| J2EE<br>Server | EJB Concurrent Lives                   | The average number of bean objects in the pool.                                            | High,<br>Normal |
| J2EE<br>Server | EJB Free Pool Wait<br>Rate             | The number of times per minute no EJBs were available from the free pool.                  | High,<br>Normal |
| J2EE<br>Server | EJB Missed Count<br>Rate               | The total number of times a failed attempt was made to get an instance from the free pool. | High,<br>Normal |
| J2EE<br>Server | EJB Performance                        | The performance statistics such as cache utilization.                                      | Low,<br>Normal  |
| J2EE<br>Server | EJB Timeout Rate                       | The number of times per minute a client timed out waiting for an EJB.                      | High,<br>Normal |
| J2EE<br>Server | EJB Transaction<br>Rollback Rate       | Number of EJB transaction rolled back in unit time.                                        | High,<br>Normal |
| J2EE<br>Server | EJB Transaction<br>Throughput Rate     | Number of EJBs Transactions completed in unit time.                                        | High,<br>Normal |
| J2EE<br>Server | EJB Utilization                        | The utilization of the EJB pool.                                                           | High,<br>Normal |
| J2EE<br>Server | HTTP Sessions                          | Number of open HTTP sessions.                                                              | High,<br>Normal |
| J2EE<br>Server | Servlet Performance                    | The performance statistics such as execution time.                                         | Low,<br>Normal  |
| J2EE<br>Server | Servlet Requests                       | Number of incoming requests to the servlet.                                                | High,<br>Normal |
| J2EE<br>Server | All Processors<br>Average Load         | Average load on all the processors on the system.                                          | High,<br>Normal |
| J2EE<br>Server | Heap Free Current                      | Amount of free heap available.                                                             | Low,<br>Normal  |
| J2EE<br>Server | Heap Size Current                      | Amount of heap in use.                                                                     | High,<br>Normal |

| СІ<br>Туре     | н                | Description                                     | Value           |
|----------------|------------------|-------------------------------------------------|-----------------|
| J2EE           | JVM Memory       | The percentage of heap size used.               | High,           |
| Server         | Utilization      |                                                 | Normal          |
| J2EE           | Total Garbage    | Number of times garbage collector has run.      | High,           |
| Server         | Collection Count |                                                 | Normal          |
| J2EE           | Total Garbage    | Total time taken for garbage collection.        | High,           |
| Server         | Collection Time  |                                                 | Normal          |
| J2EE           | Total Number of  | Total number of threads for garbage collection. | High,           |
| Server         | Threads          |                                                 | Normal          |
| J2EE<br>Server | Domain Status    | The status of a domain.                         | Normal,<br>Poor |

# Tools

The OMi MP for JBoss Application Server is packaged with tools which helps in administering, monitoring, and troubleshooting the JBoss Application Server CIs. Tools enable operators to perform actions in the context of an event from the Event Browser.

Following are the different types of tools available:

- Executables Native commands that are launched locally on a host through a deployed Operations Manager Agent.
- Scripts Different kinds of scripts that are executed on a host through a deployed Operations Manager Agent.

OMi MP for JBoss Application Server comprises of the following tools:

### How to Access JBoss Application Server Tools

1. Open the Tools pane:

On BSM 9.2x, click Admin > Operations Management > Operations Console > Tools.

On OMi 10.x, click **Administration > Operations Console > Tools**.

 In the CI Type pane, click ConfigurationItem > InfrastructureElement > RunningSoftware > ApplicationServer > J2EE Server > JBoss AS.

Following are the tools provided by the OMi MP for JBoss Application Server:

| СІ Туре  | Tool Category             | ΤοοΙ                        | Description                                              |
|----------|---------------------------|-----------------------------|----------------------------------------------------------|
| Computer | JBoss Monitoring<br>Tools | Start JBoss<br>Monitoring   | Starts JBoss monitoring on the managed server.           |
|          |                           | Stop JBoss<br>Monitoring    | Stops JBoss monitoring on the managed server.            |
|          |                           | Restart JBoss<br>Monitoring | Restarts JBoss monitoring on the managed server.         |
|          |                           | Data Capture Tool           | Captures and archives MP logs and configuration data.    |
|          |                           | JBoss Monitoring<br>Status  | Checks status of JBoss monitoring on the managed server. |

# Graph Templates

The OMi MP for JBoss Application Server provides a set of graph templates to monitor the performance of the JBoss Application Servers. The JBoss Graphs are mapped to the JBoss AS CI.

### How to Access the JBoss Application Server Graph Templates

1. Open the CI Types pane:

On BSM 9.2x, click Admin > Operations Management > Monitoring > Indicators.

On OMi 10.x, click Administration > Operations Console > Performance Graph Mappings.

 In the CI Types pane, select Configuration Item > Infrastructure Element > Running Software > Application Server > J2EE Server.

Following are the graph templates provided by the OMi MP for JBoss Application Server:

| Graph<br>Family         | Graph<br>Templates                 | Description                                                                | Metric Name       | Metric<br>Description                                             |
|-------------------------|------------------------------------|----------------------------------------------------------------------------|-------------------|-------------------------------------------------------------------|
| JBoss JVM<br>Statistics | JVM<br>Utilization                 | This graph<br>shows the<br>utilization of<br>the JVM heap<br>and non-heap. | HEAPMEMUTILPCT    | Shows the<br>percentage of heap<br>memory used in<br>the JVM      |
|                         |                                    |                                                                            | NONHEAPMEMUTILPCT | Shows the<br>percentage of non-<br>heap memory used<br>in the JVM |
|                         | Garbage<br>Collector<br>Statistics | This graph<br>shows the<br>statistics of a<br>Garbage<br>Collector.        | COLLECTIONCOUNT   | Shows the collection count of the JBoss Garbage Collector.        |
|                         |                                    |                                                                            | COLLECTIONTIME    | Shows the collection time of the JBoss Garbage Collector.         |
|                         |                                    |                                                                            | THREADCOUNT       | Shows the Thread count of the JBoss Garbage Collector.            |
| Graph<br>Family        | Graph<br>Templates                    | Description                                                                            | Metric Name         | Metric<br>Description                                                                    |
|------------------------|---------------------------------------|----------------------------------------------------------------------------------------|---------------------|------------------------------------------------------------------------------------------|
|                        |                                       |                                                                                        | INTERVALTIME        | Shows the Interval<br>Time of the JBoss<br>Garbage Collector.                            |
| JBoss<br>Transaction   | Transaction<br>Rollback<br>Statistics | This graph<br>shows the<br>Transaction<br>Rollback<br>statistics.                      | TRANAPPROLLBACKSPCT | Shows the<br>percentage of<br>Application<br>Transactions<br>Rolled back.                |
|                        |                                       |                                                                                        | TRANRESROLLBACKSPCT | Shows the<br>percentage of<br>Resource<br>Transactions rolled<br>back.                   |
|                        |                                       |                                                                                        | TRANTIMEDOUTPCT     | Shows the percentage of Timed Out transactions.                                          |
|                        |                                       |                                                                                        | TRANROLLBACKSPCT    | Shows the percentage of Total Transactions rolled back.                                  |
| JBoss JCA<br>Statistic | JCA<br>Performance                    | This graph<br>shows the<br>JCA<br>performance<br>statistics of<br>the JBoss<br>Server. | JCATHDPOLPCTUTL     | Shows the current<br>utilization of the<br>JCA WorkManager<br>Thread Pool<br>Percentage. |
|                        |                                       |                                                                                        | JCACONPOLPCTUTL     | Shows the<br>utilization of the<br>JCA connection<br>pool in percentage.                 |
|                        |                                       |                                                                                        | JCACONPOOLWTCNT     | Shows the number<br>of threads waiting<br>for a connection<br>from the JCA pool.         |
|                        |                                       |                                                                                        | JCACONCRTRATE       | Shows the number<br>of new<br>connections<br>created in the JCA                          |

| Graph<br>Family                          | Graph<br>Templates                             | Description                                                                           | Metric Name          | Metric<br>Description                                                   |
|------------------------------------------|------------------------------------------------|---------------------------------------------------------------------------------------|----------------------|-------------------------------------------------------------------------|
|                                          |                                                |                                                                                       |                      | pool per second.                                                        |
|                                          |                                                |                                                                                       | JCACONCLSRATE        | Shows the number<br>of connections<br>closed in JCA pool<br>per second. |
|                                          |                                                |                                                                                       | JCACONNLEAK          | Shows the number<br>of leaked<br>connections in<br>JCA pool.            |
|                                          |                                                |                                                                                       | JCACONAVGWTTIME      | Shows the average time spent waiting for a connection in the JCA pool.  |
| JBoss JCA<br>Long and<br>Short<br>Thread | JCA Long<br>and Short<br>Thread<br>Performance | This graph<br>shows the<br>JCA Long and<br>Short Thread<br>performance<br>statistics. | JCASHORTCRRNTTHRDPCT | Shows the<br>percentage of<br>current Long<br>Threads in JCA.           |
|                                          |                                                |                                                                                       | JCALONGCRRNTTHRDPCT  | Shows the<br>percentage of<br>current Short<br>Threads in JCA.          |
| JBoss<br>Server                          | Server<br>Status                               | This graph<br>shows the<br>status of the<br>JBoss Server.                             | SERVERSTATUS         | Shows the status<br>of the JBoss<br>Server.                             |
| JBoss<br>System<br>Thread<br>Statistics  | System<br>Thread<br>Performance                | This graph<br>shows the<br>performance<br>of the system<br>thread<br>statistics.      | SYSTHRDQUEUEUTILPCT  | Current system<br>thread pool<br>percentage<br>utilization.             |

# Chapter 6: Customizing OMi Management Pack for JBoss Application Server

OMi MP for JBoss Application Server can be customized to suit your monitoring requirements. You can customize the OMi MP for JBoss Application Server using some customization scenarios:

- Tuning Components of OMi MP for JBoss Application Server
- Creating new Management Template with JBoss Aspects
- Creating new Aspects with JBoss policies
- Customizing Log Files for JBoss Application Servers

Click on the Create or Edit labels to view the customization scenarios for Management Templates and Aspects.

| JBoss Aspects |             |
|---------------|-------------|
|               |             |
|               | Create Edit |

# Tuning Components of OMi Management Pack for JBoss Application Server

Parameters are variables that are an integral component of JBoss Management Templates, Aspects, and Policy Templates. Parameters contain default values that are used for monitoring different components of JBoss Application Servers.

### **Tuning Parameters**

You can edit the following parameters:

| Parameters                                                | Default Values |
|-----------------------------------------------------------|----------------|
| Frequency of JBoss MP High Scheduler (Common Setting)     | 15             |
| Frequency of JBoss MP Low Scheduler (Common Setting)      | 24             |
| Frequency of JBoss MP Medium Scheduler (Common Setting)   | 1              |
| Frequency of JBoss MP VeryHigh Scheduler (Common Setting) | 5              |
| Frequency                                                 | HIGH           |
| Threshold                                                 | 0.5            |
| Severity                                                  | CRITICAL       |

To modify the frequency of a collection, modify the corresponding Schedule Task policy. To modify the individual policy schedule, modify the corresponding frequency parameters.

### After Deploying the JBoss Management Templates or Aspects

1. Open the Assignments & Tuning pane:

On BSM 9.2x, click Admin > Operations Management > Monitoring > Assignments & Tuning.

On OMi 10.x, click Administration > Monitoring > Assignments & Tuning.

2. In the **Browse Views** tab, select the **JBoss\_Deployment\_View** that contains the CI for which you want to edit the value.

- 3. In the list of CIs, select the JBoss AS CI for which you want to change the threshold. The Assignment Details pane shows the current parameter values.
- 4. You can change the value of the default parameter values by following these steps:
  - a. Double-click the **Frequency of JBoss Availability Scheduler** parameter. The Edit Parameter dialog box opens.
  - b. Change the value and click **OK**. The updated parameter is assigned to the selected CIs.

# Creating New Management Template with JBoss Aspects

You can create a new JBoss Management Template using the JBoss Aspects.

To create a new Management Template, follow these steps:

1. Open the Management Templates & Aspects pane:

On BSM 9.2x, click Admin > Operations Management > Monitoring > Management Templates & Aspects.

On OMi 10.x, click Administration > Monitoring > Management Templates & Aspects.

- 2. Click Configuration Folders > Application Server Management > JBoss Management.
- In the Management Templates & Aspects pane, select the new configuration folder and click Create Management Template. The Create Management Template window opens.
- 4. In the **General** tab, specify a **Name** and **Version** to the new Management Template and click **Next**.
- 5. In the **Topology View** tab, select **JBoss\_Deployment\_View**. The Topology View displays all the CI types that you want to manage with this Management Template.
- 6. From the **CI Type** drop-down list, select **JBoss Domain** CI to which the Management Template can be assigned. Click **Next**.
- 7. In the **Aspects** tab, add the existing **JBoss Base** Aspect to the Management Template. Click **Next**.
- 8. In the **Parameters** tab, combine all instances of **Application Instance** parameter.

Similarly, combine all the JBoss JMX Usernames and JBoss JMX Passwords.

9. Click **Finish** in the Create Management Template window.

The New Management Template appears in the Management Templates & Aspects pane.

If authentication is not enabled for the JMX on the JBoss Application Server, you can mark the user name and password parameters as optional. To mark the parameters as optional, follow these steps:

1. Open the Management Templates & Aspects pane:

On BSM 9.2x, click Admin > Operations Management > Monitoring > Management Templates & Aspects.

On OMi 10.x, click Administration > Monitoring > Management Templates & Aspects.

2. Select the JBoss Base Aspect and right-click. Select Edit Item.

The JBoss Base Aspect dialog box appears.

The Properties Page dialog box appears.

 In the Policy Data tab, under Policy Parameters, select JBoss JMX Username, LOGIN and click C Edit Parameter.

The Edit Parameter dialog box appears.

- 5. Uncheck the **Mandatory** check box under the **Flags** group.
- 6. Click **OK**.
- 7. Click Save & Close.
- 8. Select the Essential JBoss Management Template and click **Update to Latest**.

In the Update to Latest... dialog box, select the following options:

- Select the Update to the latest major and minor version This allows the system to update both major and minor version numbers to the latest version.
- Update this object and all containing objects, recursively This updates all the objects in the entire tree.
- 9. Click **Next** and **Finish** to update the Essential JBoss Management Template.

The Essential JBoss Management Template version is updated to 1.1.

- 10. Open the latest version of the Management Template. In the Management Templates & Aspects pane, select the Essential JBoss Management Template version 1.1 and right-click.
- 11. Select *Edit Item*.

The Essential JBoss Management Template: Edit Management Template dialog box appears.

- a. In the Parameters tab, select the JBoss JMX Username and right-click.
- b. Select the **Uncombine** option.

You are prompted if you want to really uncombine the selected parameter.

c. Click Yes to uncombine.

After an uncombine is done, select the **JBoss JMX Username** parameter, right-click, and select **Combine**.

The parameters for the Essential JBoss Management Template is changed from Mandatory to Optional.

### **Creating New Aspects**

You can create a new JBoss Application Server Aspect using JBoss policy templates.

To create a new Aspect, follow these steps:

1. Open the Management Templates & Aspects pane:

On BSM 9.2x, click Admin > Operations Management > Monitoring > Management Templates & Aspects.

On OMi 10.x, click Administration > Monitoring > Management Templates & Aspects.

- 2. Click Configuration Folders > Application Server Management > JBoss Management.
- 3. In the Management Templates & Aspects pane, click \*\*, and then click Create Aspect. The Add New Aspect dialog box opens.
- 4. In the General tab, specify a name for the new aspect, and then click Next.
- 5. In the CI Type tab, select the JBoss AS CI to which this Aspect can be assigned.
  - a. If you need the aspect to be assignable to a node independent of its CI type, select **Node Compatible** check box.

- b. Click Next.
- 6. In the Aspects tab, add JBoss Base and JBoss MP Self-Monitoring Aspects.
- 7. In the Policy Templates tab, select the required Policy Template and click Next.
- 8. In the **Parameters** tab, if required modify the default values.
- 9. In the Add New Aspect dialog box, click **Finish** to save the Aspect.

The new Aspect appears in the Management Templates & Aspects pane.

# Customizing Log Files for JBoss Application Servers

Log files contain important information regarding the status of operations and any information that you want to analyze. IT administrators monitor log files to know the performance of systems in mission critical applications.

By default, log files with the FATAL status are monitored every 1 minute. You can create your own thresholds for monitoring a log file.

You can customize the JBoss\_LogTemplate file to monitor the JBoss Application server's WARN and ERROR messages.

Note: The Log Template is a part of the JBoss Base Aspect.

To customize the JBoss\_LogTemplate to monitor WARN level messages, perform the following steps:

1. Open the Policy Templates pane:

On BSM 9.2x, click Administration > Operations Management > Monitoring > Policy Templates.

On OMi 10.x, click Administration > Monitoring > Policy Templates.

- In the Policy Templates Group pane, click Templates grouped by type > Logfile Entry Templates.
- 3. Click on the JBoss\_LogTemplate and click <a>Click Delicy Template...</a>

The Logfile Entry Policy Editor is shown.

You can also select the JBoss\_LogTemplate and right-click. Select Edit Policy Template.

Note: You can also edit a policy template from the Management Templates & Aspects pane.

- 4. Click on the **Rules** tab and set the following:
  - a. Click on **\* Event on Matched Rule**.
  - b. Click in the **Rule Description** pane and specify the description. Example: JBoss Application Server's WARN Message.
  - c. In the Rule Content pane, do the following:
    - i. In the **Condition** tab, specify the pattern you want the policy to compare with the log file line. For example: ^<\*.date>WARN <\*.message>\$.
    - ii. In the Event Attributes tab, enter the following details:
      - Specify a title for the event. For example: JBossMP: WARN: <message> LogFile: <\$LOGPATH> [Policy: JBoss\_LogTemplate].
      - Select the level of Severity related to the event.

| lcon              | Severity Level |
|-------------------|----------------|
| 0                 | Unknown        |
|                   | Normal         |
|                   | Warning        |
| <u> </u>          | Minor          |
| $\mathbf{\nabla}$ | Major          |
| 8                 | Critical       |

- Specify the related CI for the event. For example: @@<\$MSG\_NODE\_NAME>.
- 5. Click Save.

A new version of the policy template is created. You can use deploy the new policy template to the required CI.

# Chapter 7: Deployment Scenarios

This section provides information about deployment OMi MP for JBoss Application Server on different configurations of the JBoss Application Servers. You can use OMi MP for JBoss Application Server to monitor the following types of environments:

- Standalone
- Domain
- Secure configuration with SSL authentication

#### JBoss Application Servers in a Standalone Environment

The JBoss standard environment consists of standalone JBoss Application Servers monitored by a management server. Do the following to monitor JBoss Servers in a JBoss standalone environment:

- 1. Add the nodes you want to monitor to the BSM 9.2x or OMi 10.x console. For more information about adding nodes, see Task 1: Adding Nodes to the BSM 9.2x or OMi 10.x Console.
- Deploy the JBoss Discovery Aspect to discover the JBoss Application Server CIs on the managed nodes. For more information about deploying Discovery Aspect, see Task 3: Deploying the JBoss Discovery Aspect.
- Deploy the JBoss Management Template as per your monitoring requirements. For more information about deploying Management Templates, see Task 5a: Identifying and Deploying JBoss Management Templates.

The following figure shows a typical deployment scenario where the OMi MP for JBoss Application Server is deployed on JBoss Application Servers in Standard environment:

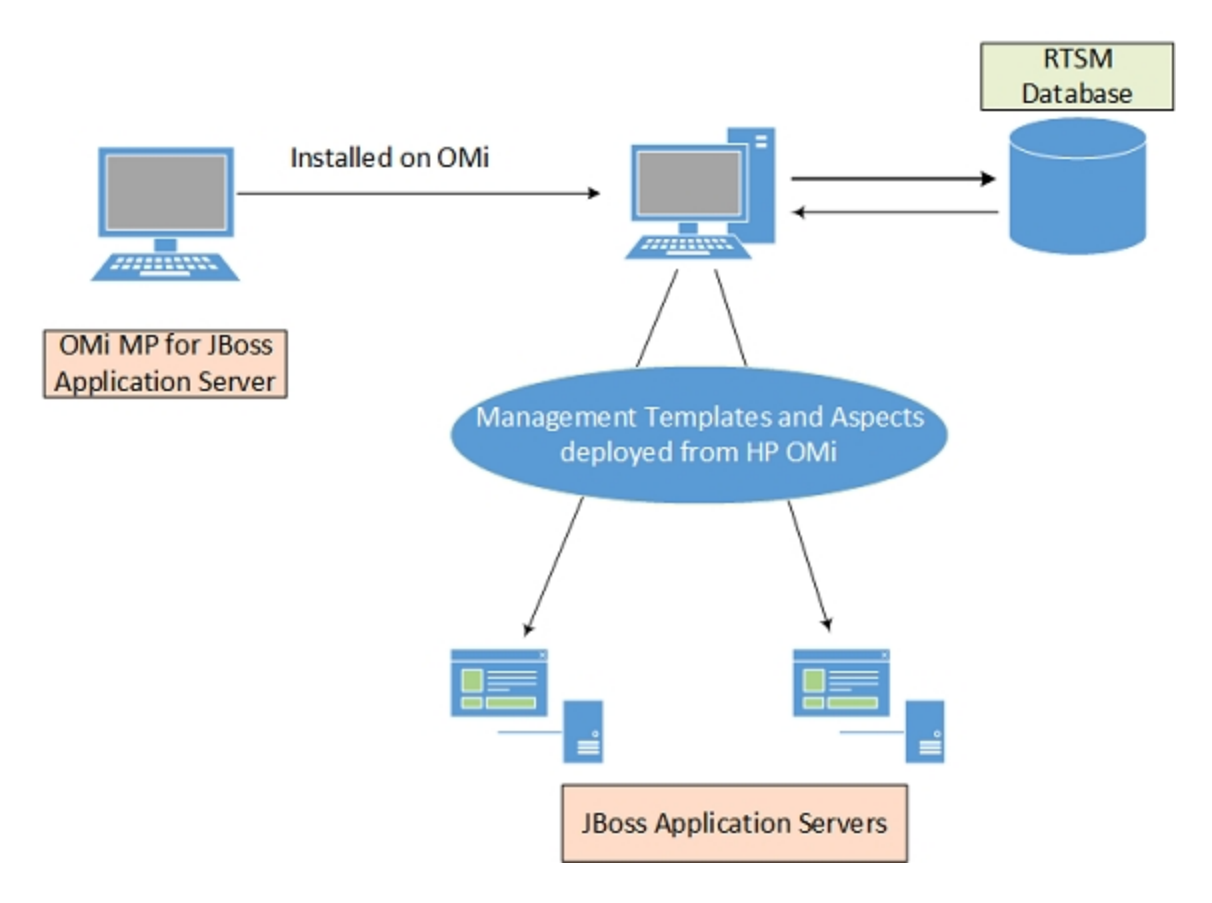

### JBoss Application Servers in a Domain Environment

JBoss cluster environment consists of different JBoss Application Server instances connected to each other operating simultaneously to provide load balancing and parallel processing. To deploy OMi MP for JBoss Application Server in the JBoss Domain environment, follow these steps:

- 1. Add the nodes you want to monitor to the BSM 9.2x or OMi 10.x console. For more information about adding nodes, see Task 1: Adding Nodes to the BSM 9.2x or OMi 10.x Console.
- Deploy the JBoss Discovery Aspect to discover the JBoss Application Server CIs on the managed nodes. For more information about deploying the Discovery Aspect, see Task 3: Deploying the JBoss Discovery Aspect.
- Deploy the JBoss Essential Management Template as per your monitoring requirements. For more information about deploying Management Templates, see Task 5a: Identifying and Deploying JBoss Management Templates.

The following figure shows a typical deployment scenario where the OMi MP for JBoss Application Server is deployed on the JBoss Application Servers in the Domain environment:

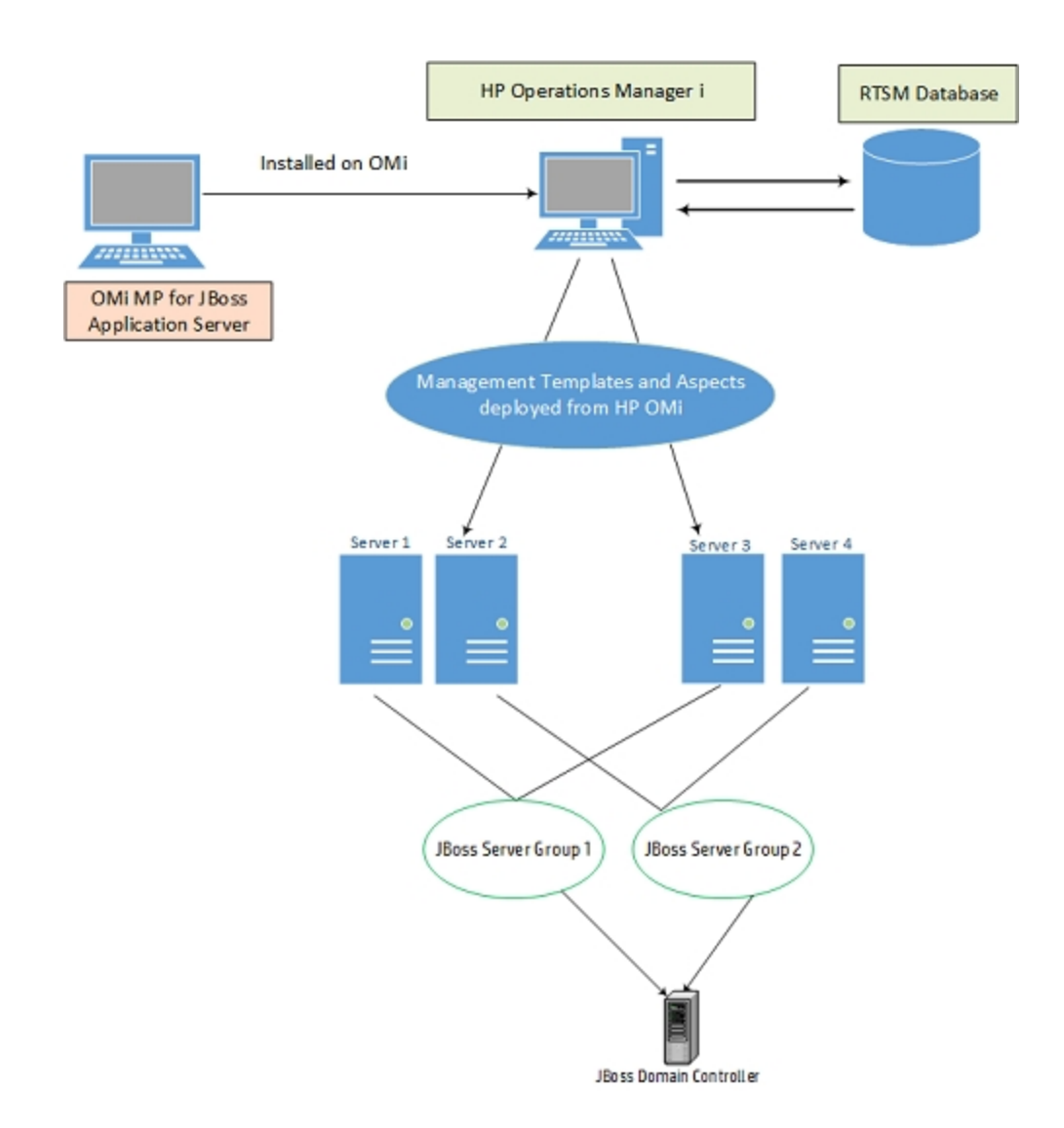

### JBoss Application Servers with SSL Support

For any task pertaining to online transactions such as secure online banking activities, sharing files, database connections and so on, you must configure an authentication provider. The OMi MP for JBoss Application Server are configured using the Secure Socket Layer (SSL) authentication provider to provide a secure and stable environment.

To deploy OMi MP for JBoss Application Server on JBoss Application Servers using the SSL authentication, follow these steps:

1. Add the nodes you want to monitor to the BSM 9.2x or OMi 10.x console. For more information about adding nodes, see Task 1: Adding Nodes to the BSM 9.2x or OMi 10.x Console.

 Deploy the JBoss Discovery Aspect to discover the JBoss Application Server CIs on the managed nodes. For more information about deploying Discovery Aspect, see Task 3: Deploying the JBoss Discovery Aspect.

The following figure shows a typical deployment example where the OMi MP for JBoss Application Server is deployed on the JBoss Application Servers using the SSL Authentication Provider:

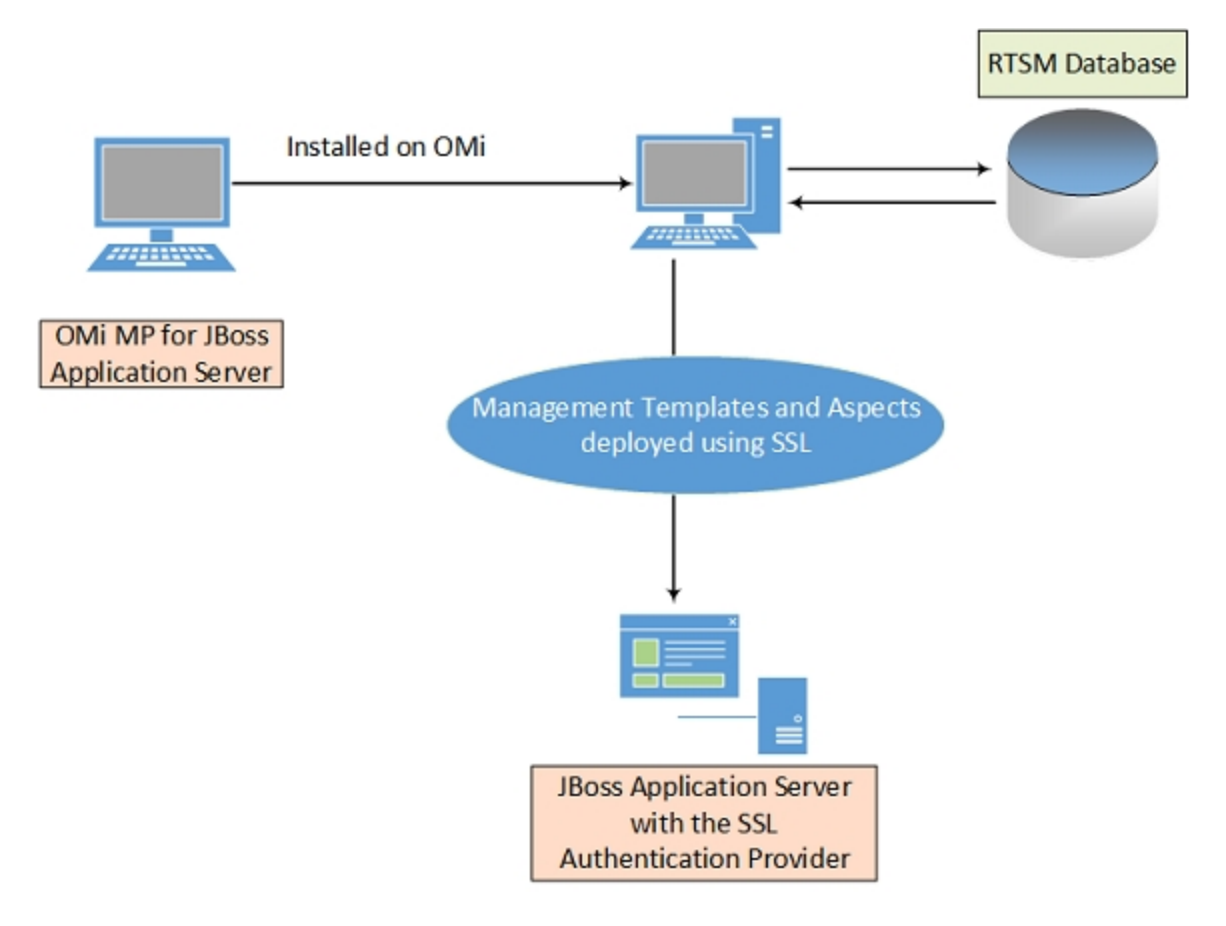

# **Chapter 8: Monitoring Composite Applications**

This section provides information about monitoring Composite Application that includes JBoss Application Server, Oracle Database, and its infrastructure.

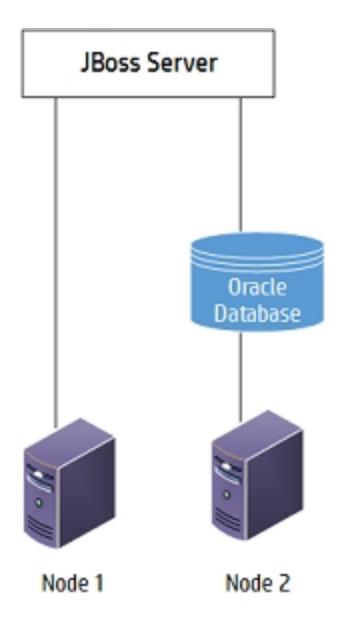

Consider an enterprise environment topology for an instance of the Composite Application. The above diagram consists of nodes connected to the JBoss Server and Oracle Database. To monitor JBoss Application Servers, Oracle instances, and infrastructure elements, you can deploy the Essential JBoss and Oracle Database Management Template.

## Monitoring Composite Applications

To monitor an instance of a composite application, follow these tasks:

# Task 1: Adding Nodes to the BSM 9.2x or OMi 10.x Console

Before you monitor an instance of Composite Application, you must add the nodes you want to monitor to the BSM 9.2x or OMi 10.x console and ensure that the Agent is installed on all the nodes that are

added to the BSM 9.2x or OMi 10.x console.

For more information on adding nodes, see Task 1: Adding Nodes to the BSM 9.2x or OMi 10.x Console in the Getting Started section.

### Task 2: Deploying JBoss Discovery Aspect

The JBoss Discovery Aspect enables you to discover JBoss Server instances in your environment. To discover the JBoss Application Server Configuration Items (CIs) on the added managed nodes, you must deploy the JBoss Discovery Aspect to a Computer CI. The JBoss Discovery Aspect deployment discovers the CIs of the following CI types (CITs):

- Computer
- JBoss AS
- CICollection
- J2EE Domain

For more information about deploying the JBoss Discovery Aspect, see Task 3: Deploying the JBoss Discovery Aspect in the Getting Started section.

## Task 3: Verifying Discovery

After you deploy the JBoss Discovery Aspect, you must verify if the CIs are populated in the View Explorer.

For more information about verifying the discovery, see Task 4: Verifying Discovery in the Getting Started section.

### Task 4: Deploying the JBoss Availability Aspect

You need to deploy JBoss Availability Aspect to the JBoss Server Nodes. The JBoss Availability Aspect deployment discovers the Configuration Item (CIs) of the CI types (CITs) such as JVM, J2EE Applications, and JDBC Datasources. If the datasources are configured with the Oracle database, then the Oracle CI along with its hosted node will be discovered.

**Note:** The Auto assignment rule must be created to deploy JBoss Availability Aspect to the JBoss Servers.

For more information about deploying JBoss Aspects, see Task 5b: Identifying and Deploying JBoss Aspects in the Getting Started section.

# Task 5: Deploying Essential JBoss and Oracle Database Management Template

The Essential JBoss and Oracle Database Management Template discovers the CIs of the following CITs and completes the topology as shown in the following figure:

- JVM
- Application Servers
- JDBC and underlying databases
- Oracle

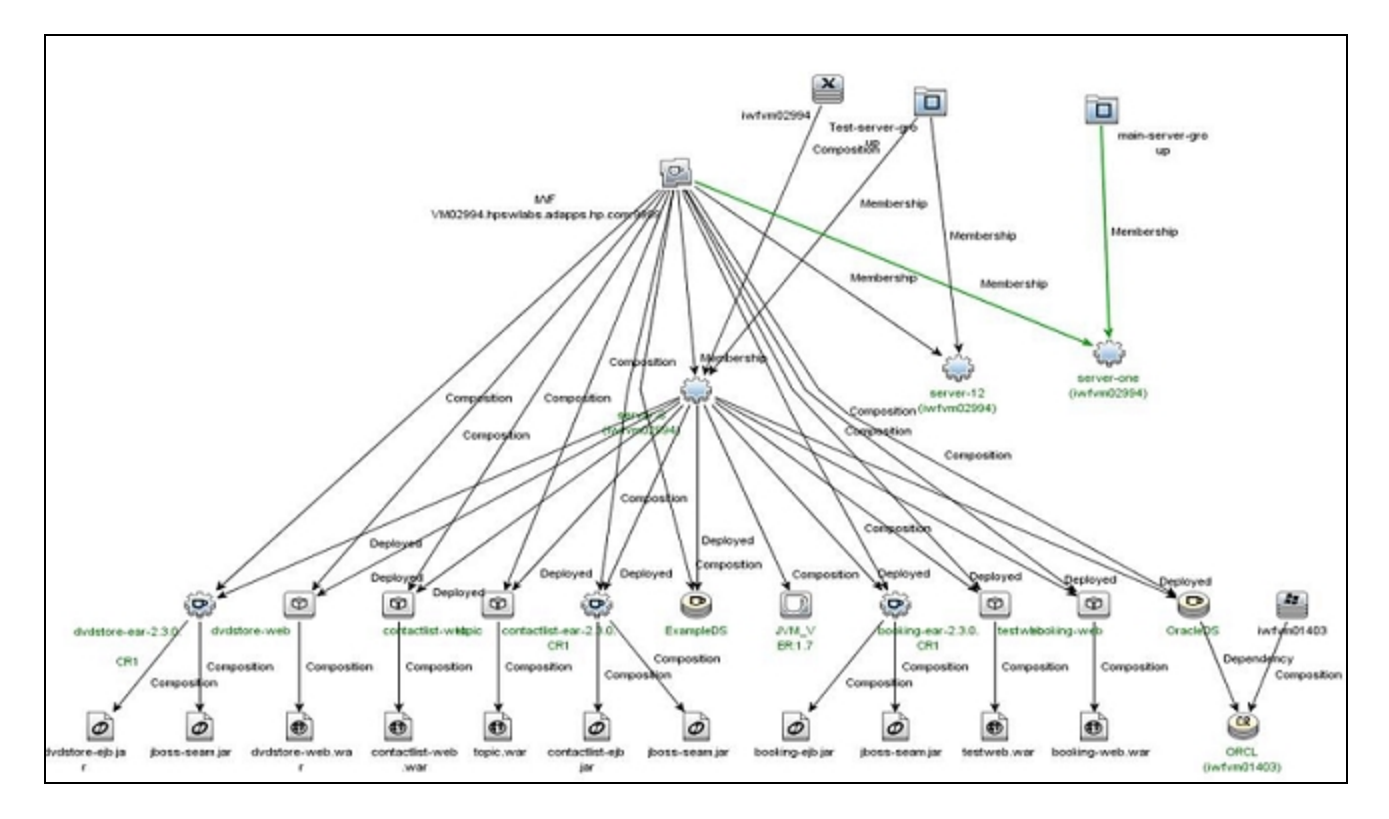

To deploy Essential JBoss and Oracle Database Management Template to the J2EE Domain CI, follow these steps:

1. Open the Management Templates & Aspects pane:

On BSM 9.2x, click Admin > Operations Management > Monitoring > Management Templates & Aspects.

On OMi 10.x, click Administration > Monitoring > Management Templates & Aspects.

2. In the Configuration Folders pane:

Click Configuration Folders > Application Server Management > JBoss Management > Management Templates.

- In the Management Templates folder, click the Essential JBoss and Oracle Database Management Template that you want to deploy, and then click **Assign and Deploy**. The Assign and Deploy wizard opens.
- 4. In the Configuration Item tab, click the JBoss AS CI to which you want to assign the Management Template, and then click Next. You can select multiple items by holding down the CTRL or SHIFT key while selecting them. Click Next to accept the CIs and go to Required Parameters.
- 5. In the Required Parameters tab, all the mandatory parameters that do not yet have a value are listed. Since the parameters are mandatory, you must assign a value before you deploy the Management Template. Do the following steps to assign values:
  - a. Select the JMX JBoss Username parameter in the list and click 🧷 Edit.

The Edit Parameter: JBoss JMX Username dialog box opens.

- b. Click Value, specify the user name, and then click OK.
- c. Select the JMX JBoss Password parameter in the list and click 2 Edit.

The Edit Parameter: JMX JBoss Password dialog box opens.

d. Enter the password for the user name and then click **OK**.

For the discovered Oracle database CIs, you must specify the values of mandatory parameters such as the Oracle Username and Password.

- i. Select the **Oracle Instance User Name** parameter in the list, and then click *C* **Edit**. The Oracle Instance User Name dialog box opens.
- ii. Click Value, specify the value, and then click OK.

- iii. Select the Oracle Instance Password parameter in the list, and then click 
  Edit.
  The Oracle Instance Password dialog box opens.
- iv. Click Value, specify the value, and then click OK.

(Optional). For JBoss Application Servers using SSL authentication:

a. Select the JBoss Application Server SSL KeyStore File Path parameter in the list, and then click *C* Edit.

The Edit Parameter: JBoss Application Server SSL KeyStore File Path dialog box opens.

- b. Click **Value**, specify the path to JBoss Application Server SSL KeyStore File Path, and then click **OK**.
- c. Select the **JBoss Application Server SSL KeyStore File Password** parameter in the list, and then click *C* **Edit**. The Edit Parameter: JBoss Application Server SSL KeyStore File Password dialog box opens.
- d. Click Value, specify the JBoss Application Server SSL KeyStore File Password password, and then click OK.
- e. Click OK.
- Click Next to go to the All Parameters tab on BSM 9.2x or Parameter Summary tab on OMi 10.x.
- In the All Parameters tab on BSM 9.2x or Parameter Summary tab on OMi 10.x, to change the default values of the parameters, you can select the parameter and then click Edit.

The Edit Parameter dialog box appears.

Click Value, specify the value, and then click OK.

**Note:** In the **All Parameters** tab on BSM 9.2x or **Parameter Summary** tab on OMi 10.x, you can override the default values of any parameter. You can specify a value for each parameter at the Management Template level. By default, parameters defined as expert parameters are not displayed. To display expert parameters, click Show Expert Parameters.

- 8. In the All Parameters tab on BSM 9.2x or Parameter Summary tab on OMi 10.x, click Next.
- (Optional). In the Configure Options tab, if you do not want to enable the assignment immediately, clear the Enable Assigned Objects check box on BSM 9.2x or Enable Assignment(s) check box on OMi 10.x. You can then enable the assignments later using the

Assignments & Tuning pane.

10. Click Finish.

After you deploy the Essential JBoss and Oracle Database Management Template, the JBoss Aspects get deployed on the JBoss Application Server CIs, Infrastructure Aspects are deployed on the Node CIs, and the Oracle Aspects are deployed on the Oracle CIs related to JDBC data source. This ensures that the composite application is monitored from a single deployment.

## Task 6: Verifying Discovery for Extended Topology

After you deploy the Essential JBoss and Oracle Database Management Template, you can verify if the CIs are populated in the View Explorer.

To view the CIs in the View Explorer, follow these steps:

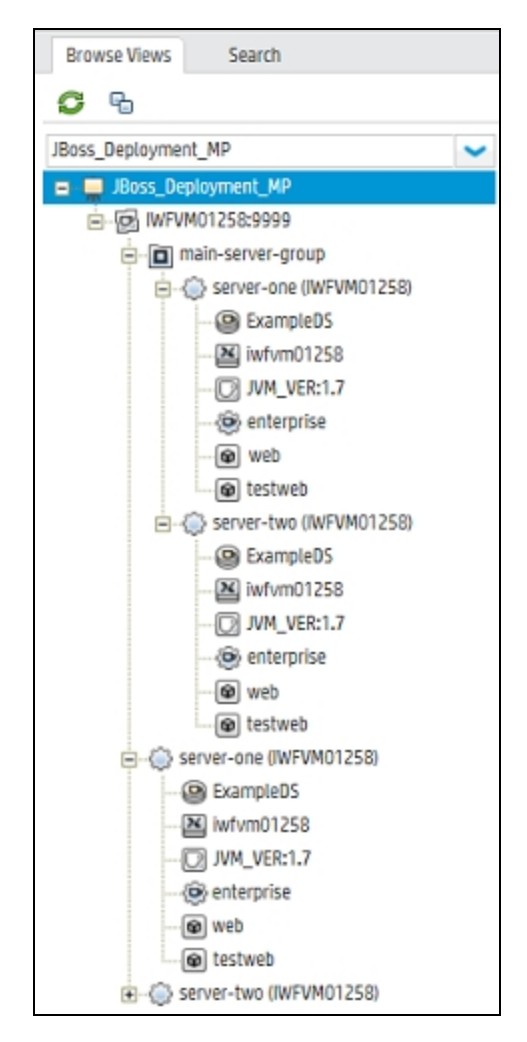

# Chapter 9: Troubleshooting Scenarios

The following are some common Troubleshooting scenarios:

Note: The troubleshooting steps provided here must be executed on the JBoss node.

## Licensing count is not updated

Problem: Licensing count is not updated on License Management.

Solution: To resolve this problem, follow these steps:

1. Open License Management:

On BSM 9.2x, click Admin > Platform > Setup and Maintenance > License Management.

On OMi 10.x, click Administration > Setup and Maintenance > License Management.

The License Management window shows details about the name, license type, days left, expiration date, capacity, and capacity details.

2. To check for the license usage on the JBoss managed node, run the following command on the managed node:

<OvAgentDir>/bin/ovodetect -t

If the output of the preceding command is mpinstance="1", then JBoss Application Server is being monitored. If the output of the preceding command is mpinstance="0", then JBoss Application Server is not being monitored.

3. If the license is still not updated in License Management, restart agent on the JBoss managed node by running the following command:

<OvAgentDir>/bin/ovc- restart opcmsga

# Management Templates and Aspects are not deployed to the managed nodes

Problem: Management Templates and Aspects are not deployed to the managed nodes.

**Solution:** To resolve the problem, do the following steps:

1. To check the deployment status if the deployment has failed:

On BSM 9.2x, click Admin > Operations Management > Monitoring > Deployment Jobs.

On OMi 10.x, click Administration > Operations Management > Monitoring > Deployment Jobs.

2. To check the assignment status if the servers are not assigned to the CIs:

On BSM 9.2x, click Admin > Operations Management > Monitoring > Assignments & Tuning.

On OMi 10.x, click Administration > Operations Management > Monitoring > Assignments & Tuning.

3. If both the deployment status and assignment status are successful and the aspects and MTs are still not deployed, check the following BSM and OMi log files:

### Linux:

/opt/HP/BSM/log/EJBContainer/opr-webapp.log

/opt/HP/BSM/log/jboss/opr-configserver.log

### Windows:

%topaz\_home%\log\EJBContainer\opr-webapp.log

```
%TOPAZ_HOME%\log\jboss\opr-configserver.log
```

# OMi MP for JBoss Application Server displays errors during installation

Problem: Installation of OMi MP for JBoss Application Server returns errors.

**Solution:** You can identify specific errors by checking the mpinstall.log file. The mpinstall.log file is available at the following location:

UNIX:

\$TOPAZ\_HOME/log/mpinstall.log

Windows:

%TOPAZ\_HOME%\log\mpinstall.log

### Domains do not get reconciled

Problem: Domains do not get reconciled after enabling the enrichment rule.

Solution: Check if you have saved the enrichment rule after enabling it.

# OMi MP for JBoss Application Server displays errors during upload of Management Pack

**Problem:** OMi MP for JBoss Application Server returns error during upload.

Solution: You can identify specific errors by checking the opr-configserver.log file.

The opr-configserver.log file is available at the following locations:

UNIX:

\$TOPAZ\_HOME/log/jboss/opr-configserver.log

Windows:

%TOPAZ\_HOME%\log\jboss\opr-configserver.log

# CIs do not get populated in the View after deploying the JBoss Discovery Aspect

Problem: Views for the OMi MP for JBoss Application Server are not shown even after deploying the

JBoss Discovery Aspect.

**Solution:** You can identify the error by following these steps:

1. Open the JBoss AS Instrumentation folder:

### UNIX:

/var/opt/OV/bin/instrumentation

#### Windows:

%OVADATADIR%\bin\instrumentation

2. In the Instrumentation folder, look for the following file:

JBoss\_Discovery\_Log4j.properties

- 3. Open the JBoss\_Discovery\_Log4j.properties file.
- 4. Select the log4j.appender.FILE.Threshold and modify to log4j.appender.FILE.Threshold=trace.

Tracing is enabled for JBoss Discovery. The JBossDiscovery.log file is created.

5. Check the JBossDiscovery.log file for specific errors.

The JBossDiscovery.log file is available at the following locations.

### UNIX:

/var/opt/OV/log/JBoss/

#### Windows:

%OVDATADIR%\log\JBoss\

### JMX Connection could not be established for server

Problem: JMX Connection could not be established for server in the Event Console.

Solution: To resolve this problem, follow these steps:

- 1. Check if the credentials entered during deployment have the required access permissions to the JBoss Application Server.
- 2. Configure JBoss Keystore and Passphrase if the JBoss Application Server uses the SSL

Authentication Providers.

3. Check if JMX is enabled for the JBoss server. If JMX is not enabled, enable it.

# Collection Manager of OMi MP for JBoss Application Server is not getting started

**Problem:** Collection manager of OMi MP for JBoss Application Server is not getting started for data collection.

Solution: To resolve this problem, follow these steps:

1. Open the JBoss Instrumentation folder:

### UNIX:

/var/opt/OV/bin/instrumentation

#### Windows:

%ovdatadir%\bin\instrumentation

2. In the Instrumentation folder, look for the following file:

JBoss\_cmlog4j.properties

- 3. Open the JBoss\_cmlog4j.properties file.
- Select log4j.appender.FILE.Threshold and modify to log4j.appender.FILE.Threshold=trace.

Tracing is enabled for JBoss Collection Manager.

5. Check the Collector.log and CollectionManager.log files for specific errors.

The Collector.log file is available at the following location:

#### UNIX:

/var/opt/OV/log/JBoss

#### Windows:

%OVDATADIR%\log\JBoss

The CollectionManager.log file is available at the following location:

### UNIX:

/var/opt/OV/log/JBoss/collectionManager

### Windows:

%OVDATADIR%\log\JBoss\collectionManager

### No data for Performance Manager i (PMi) Graphs

Problem: Data is not available for PMi graphs from the OMi MP for JBoss Application Server.

Solution: To resolve this problem, follow these steps:

1. Run the following command to check if the graph data sources are created:

ovcodautil -obj

2. Run the following command to check data dumps of JBOSS\_DATA data source:

ovcodautil -dumpds JBOSS\_DATA

If there are empty instances, perform step 3 and 4.

 From the JBoss\_cmlog4j.properties file, select log4j.appender.FILE.Threshold and modify to log4j.appender.FILE.Threshold=trace.

Tracing is enabled for JBoss Collection Manager.

4. Check the Collector.log and CollectionManager.log file for specific errors.

The Collector.log file is available at the following location:

UNIX:

/var/opt/OV/log/JBoss

#### Windows:

%OVDATADIR%\log\JBoss

The CollectionManager.log file is available at the following location:

### UNIX:

/var/opt/OV/log/JBoss/collectionManager

### Windows:

%OVDATADIR%\log\JBoss\collectionManager

# Data Logging for Metric may show values as -1

Problem: Data logging for a few metrics may show values of -1 for one of the following reasons:

- If the JBoss run-time Mbean returns null values for raw metrics.
- If the calculated metric contains operands as raw metrics which have null values.
- Delta and rate of change metrics will result in -1 values for the first scheduled collection. This is the expected behavior.

Solution: To view the data logged for metrics:

1. Run the following command:

ovcodautil -dumpds JBOSS\_DATA

- 2. Identify the metric name and check for the metric which contains value logged as -1 in the CODA dump.
- 3. Determine the metric ID using the JBoss\_MetricDefinition.xml available at the following location:

%ovdatadir%/bin/instrumentation

4. Verify that the collector logs on the managed node and check for the collection ID that is showing exceptions with null value return message in the Collector.log file available at the following location:

%ovdatadir%/log/JBoss

5. The message provides exact details about which MBean query failed and which returned a null value for the metric.

# Unable to find JAVA HOME

**Problem:** The Collection process does not start if the JBoss JAVA HOME parameter is not set. The CIs such as the JDBC datasource, JVM, and J2EE Application are not discovered.

**Solution(s):** Provide JAVA HOME and restart Collector using Tools.

Provide JAVA HOME and redeploy assignments.

# Send documentation feedback

If you have comments about this document, you can contact the documentation team by email. If an email client is configured on this system, click the link above and an email window opens with the following information in the subject line:

#### Feedback on User Guide (OMi Management Pack for JBoss Application Server 1.00)

Just add your feedback to the email and click send.

If no email client is available, copy the information above to a new message in a web mail client, and send your feedback to docfeedback@hpe.com.

We appreciate your feedback!

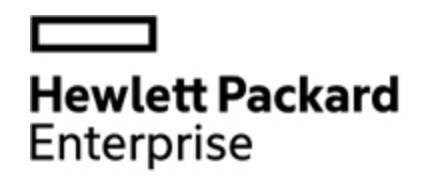

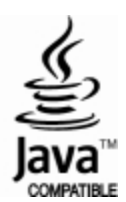